### Erste Trader iOS és Android App Felhasználói kézikönyv

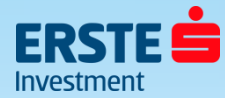

### **Tartalom**

| <u>Belépés a számlára</u>                       | 3  |
|-------------------------------------------------|----|
| Beállítási lehetőségek első belépéskor          | 4  |
| Menüpontok struktúrája                          | 5  |
| <u>Számlaösszesítő</u>                          | 6  |
| <u> Számla adatok – Készpénz és pozíciók</u>    | 7  |
| Számla adatok – Fedezet                         | 8  |
| Portfólió menüpont áttekintése                  | 9  |
| <u>Új Megbízás – Gyorskereskedés I.</u>         | 10 |
| <u>Új Megbízás – Gyorskereskedés II.</u>        | 11 |
| <u>Új Megbízás - Limit áras megbízás</u>        | 12 |
| <u>Új Megbízás - Egyéb megbízástípusok</u>      | 13 |
| <u>Új Megbízás - A stop megbízás</u>            | 14 |
| Kapcsolódó Take Profit / Stop Loss megbízás I.  | 15 |
| Kapcsolódó Take Profit / Stop Loss megbízás II. | 16 |
| Különböző devizanemű alszámlák kiválasztása     | 17 |
| <u>Árfolyam figyelő listák (Watchlist)</u>      | 18 |
| Árfolyam figyelő lista szerkesztése             | 19 |
|                                                 |    |

| Grafikon megjelenítése                                | 20 |
|-------------------------------------------------------|----|
| <u>Beállítások ablak I.</u>                           | 21 |
| <u>Beállítások ablak II</u> .                         | 22 |
| Beállítások ablak III.                                | 23 |
| <u>Beállítások ablak – Kétfaktoros azonosítás I.</u>  | 24 |
| <u>Beállítások ablak – Kétfaktoros azonosítás II.</u> | 25 |
| <u>Értesítések ablak</u>                              | 26 |
| Pozíciók ablak I.                                     | 27 |
| Pozíciók ablak II.                                    | 28 |
| <u> Pozíciók ablak III. – Pozíció zárás</u>           | 29 |
| Pozíciók ablak IV. – Limit/Stop hozzáadása            | 30 |
| Megbízások törlése/módosítása                         | 31 |
| <u>Az ügyletek jelei – kereskedési tippek</u>         | 32 |
| Valós idejű (real-time) Előfizetések                  | 33 |
| Kereskedési feltételek (díjak és költségek)           | 34 |
| Minimum rendszerkövetelmények                         | 35 |
| <u>Elérhetőségek</u>                                  | 36 |

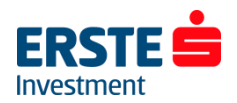

### Belépés a számlára

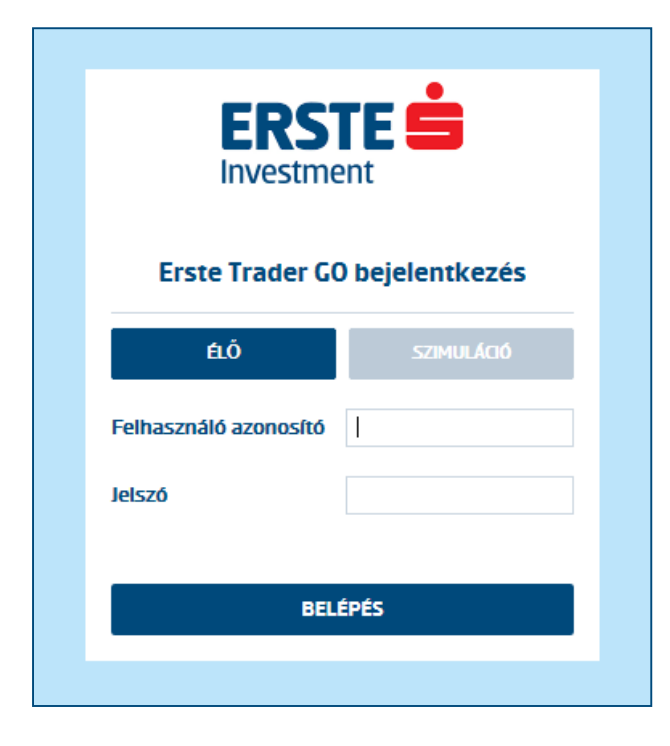

#### Bejelentkezéshez töltse le <u>AppStoreból</u> vagy <u>Play Áruházból</u> az Erste Trader applikációt vagy keresse fel a <u>https://go.erstetrader.hu-t</u>

(Ez a felület funkcionalitásában teljesen megegyezik a Portfolio Global felülettel, csak színvilágban van különbség!)

#### Élő számla

Számlájára belépni a szerződéskötéskor megadott felhasználónevével, valamint jelszavával tud. Előbbit a szerződés mellékletét képező felhasználói adatlapon is megtalálja, utóbbi pedig SMS formájában került kiküldésre a számla megnyitásakor. Ezt a jelszót az első belépéskor módosítani kell. Ha elfelejtette jelszavát a +36 1 2355 151-es vagy a +36 1 235 75 63-as telefonszámon tud újat igényelni. (ügyfélszolgálati időben)

#### Demó számla

Demó számlájára belépni a regisztrációkor megadott felhasználó azonosítóval és jelszóval tud, melyeket e-mailben is visszaigazoltunk.

Lejárt demó számlájának meghosszabbításához keresse kollégáinkat bizalommal a +36 1 235 7563-as telefonszámon!

**Tipp**: A leggyakrabban előforduló belépési probléma, hogy ügyfelünk éles számlára próbál bejelentkezni demó számla adatokkal, illetve fordítva. Kérjük ellenőrizze, hogy a bejelentkezési ablakban az **"Élő/Live"** vagy **a "Szimuláció/Simulation"** gomb az aktív. A demó és éles környezet között a termékkör és egyes funkciók eltérhetnek!

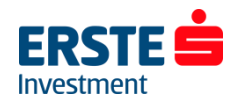

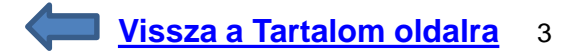

### Beállítási lehetőségek első belépéskor

-----

#### Nyelv beállítása

| ERSTE                            |  |
|----------------------------------|--|
| Üdvözöljük a Erste Trader GO-ben |  |
| Nyelv Magyar 🗸                   |  |
| BEÁLLÍTÁS ELKEZDÉSE              |  |

#### Időzóna beállítása (Magyarországi időzóna: \_\_\_\_\_GMT+01:00)

| 1 Területi beállítások |                             |
|------------------------|-----------------------------|
| 2 Kereskedési termékek |                             |
| 3 Mifid                |                             |
| Nyelv                  | Magyar 🗸                    |
| ldőzóna                | (GMT+01:00) Brussels, Cop 🗸 |
| Format                 | Hungarian (Hungary) 🗸 🗸     |
| Samples                |                             |
| Mennyiségek:           | 1,000,000                   |
| Árak:                  | 12,345.6789                 |
| Dátumok:               | 26-Oct-2015                 |
| Időpontok:             | 10:48:12                    |
|                        |                             |
|                        |                             |

#### Elérhető / látható termékek kiválasztása (Utólag is módosítható)

| 2 Kereskedési termékek 3 Mifid Válassza ki a kereskedési terméket, amellyel kereskedni szeretne. A ki ner<br>választott termékek elrejtésre kerülnek.                                                                                                    |
|----------------------------------------------------------------------------------------------------|
| 3 Miffid         Válassza ki a kereskedési terméket, amellyel kereskedni szeretne. A ki ner választott termékek elrejtésre kerülnek.         ✓       1 Deviza         ✓       1 Deviza         ✓       1 Határidős termékek                                                                                                    |
| Válassza ki a kereskedési terméket, amellyel kereskedni szeretne. A ki ner<br>választott termékek elrejtésre kerülnek.                                                                                                    |
| ✓     Image: CFD-k       ✓     Image: CFD-k       ✓     Image: CFD-k       ✓     Image: CFD-k       ✓     Image: CFD-k       ✓     Image: CFD-k                                                                                                    |
| ✓       CFD-k         ✓       C0         Részvények         ✓       12         Határidős termékek                                                                                                    |
| ✓       Image: Constraint of the second second secon |
| ✓ ■ Határidős termékek                                                                                                    |
|                                                                                                    |
|                                                                                                    |

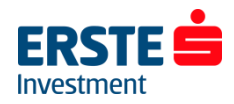

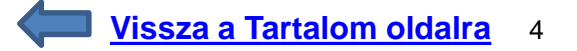

# Menüpontok struktúrája

#### A főmenüsor a képernyő alsó részében elérhető, míg az ezeken belüli almenük felül, az alábbiak szerint:

|                                         | a 😰 😫 л 4                | 7% 🖻 11:07 |
|-----------------------------------------|--------------------------|------------|
| Árfolyamfigyelő listák                  | Pozíciók                 | Megbízá    |
| Watchlist                               | / +                      |            |
| Termék                                  | Ár                       | %-os       |
| EURUSD                                  | 1,06801                  | -0,13%     |
| EURHUF                                  | 383,425                  | -0,04%     |
| K USDHUF                                | 359,003                  | 0,08%      |
| K GBPHUF                                | 431, <b>57</b>           | -0,12%     |
| 🛃 XAUUSD                                | 1 844, <b>31</b>         | 0,09%      |
| 🕶 US 500                                | 4 067,44                 | -0,23%     |
| 📴 US Tech 100 NAS                       | 12 329,63                | -0,16%     |
| OTP Bank Plc                            | 10 905,00                | -0,55%     |
| A PIACI ADATOKAT A SAXO BANK<br>NYILATK | SZOLGÁLTATTA • F<br>OZAT | ELELŐSSÉGI |
| Kereskedés Elemzés Keres                | és Számla                | Menü       |

#### Kereskedés

- Árfolyam figyelő listák (Watchlist)
- Pozíciók
- Megbízások
- Megbízási és kereskedési napló
- Grafikonok
- Opciós lánc
- Lekérdező alkalmazás
- Árriasztások

#### Elemzés

- Kereskedési jelzések (AutoChartist)
- Hírek
- Naptár
- Erste Research

#### Keresés (Instrumentum keresés)

#### Portfólió (korábban Számla)

- Teljesítmény
- Számlaösszesítő (Kezdő oldal)
- Portfólió
- Előzmények jelentései (Korábbi jelentések)
- Ny/V analízis (Nyereség/Veszteség elemzés)
- Vállalati tevékenységek
- Egyéb

#### Menü (Beállítások)

- Értesítések
- Beállítások
- Vállalati tevékenységek
- Előfizetések
- Támogatás
- Kilépés
- Jogi nyilatkozat

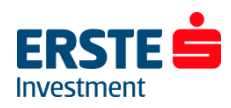

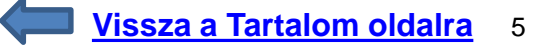

### Számlaösszesítő

| <b>₩</b> 0…    | ۵                | 😫 🧐 Jil 17% | <b>1</b> 0:0 |
|----------------|------------------|-------------|--------------|
| Teljesítmény   | Számlaössze      | esítő Por   | rtfólió      |
| Összes szán    | nla              |             |              |
| Készpénz       |                  | 744,55      | HUF          |
| Számlaérték    |                  | 744,55      | HUF          |
| Elérhető kezd  | eti fedezet      | 74          | 4,55         |
| Fedezetfelhas  | ználás           |             | 0%           |
| Fedezetfelhas  | ználási riasztás |             | 60%          |
|                |                  |             |              |
| 98700/         | EUR              |             |              |
| Készpénz       |                  | -0,80       | EUR          |
| Számlaérték    |                  | -0,80       | EUR          |
| Elérhető készj | pénz 🕜           | -0,80       | EUR          |
| 98700/         | HUF              |             |              |
| Készpénz       |                  | 1 000,30    | HUF          |
| Számlaérték    |                  | 1 000,30    | HUF          |
| Elérhető kész; | pénz 🕜           | 744,55      | HUF          |
| 00700/5015     | 6741100          |             |              |
|                | 0                | <b>A</b>    | _            |

Az Erste Trader számlán a nyitott pozíciók fedezetvizsgálata összevont deviza alszámlákkal történik.

- a) Készpénz: A számla teljes könyvelt készpénz egyenlege
- b) Számlaérték: az összes pozíció aktuális piaci áron való zárása után a számla becsült értéke. (Az elérhető készpénz egyenleg és a pozíciók értékének összege.)
- *c) Elérhető kezdeti fedezet:* További tőkeáttételes pozíciók nyitására felhasználható összeg
- d) Fedezet felhasználás (%): Nyitott ügyletek tartási fedezetigénye / számlaérték. A kényszerlikvidálási szint ebben van kifejezve
- e) Fedezet-felhasználási riasztás: beállíthat egy egyedi szintet amelynek elérésekor a felület felugró ablakban figyelmeztető üzenetet küld

Az *Elérhető készpénz* és a *Számlaérték* - azonos adattartalommal - alszámlánkénti bontásban is elérhető a kezdőképernyőn. (98700/XXXXXXEUR / HUF / USD)

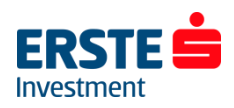

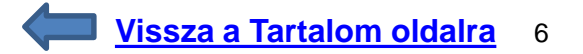

### Számla adatok I. – Készpénz és pozíciók

| Deviza                                     |          | HUF    |    |
|--------------------------------------------|----------|--------|----|
| Készpénz és pozíciók                       |          |        |    |
| Készpénz egyenleg                          | 9 454    | 006,64 | а  |
| El nem könyvelt tranzakciók                | -21      | 777,62 | b  |
| Vállalati tevékenységek – időbeli elhatáro | lások 😮  | 0,00   |    |
| Készpénz                                   | 9 432    | 229,02 | С  |
| Részvények, ETF-ek értéke                  |          | 0,00   | d  |
| Margin pozíciók Ny/v                       | 59       | 508,28 | е  |
| Zárási költség                             | -3       | 636,97 | f  |
| Pozíciók értéke                            | 55       | 871,31 | g  |
| Számlaérték                                | 9 488    | 100,33 | h  |
| Fedezet                                    |          |        |    |
| Nem áll rendelkezésre, mint fedezeti bizt  | osíték 😮 | 0,00   | i. |
| Befoglalt kezdeti fedezet                  | -1 2 1 9 | 704,42 | j  |
| Elérhető kezdeti fedezet 😮                 | 8 268    | 395,91 | k  |
| Befoglalt fenntartási fedezet              | -718     | 768,20 | T. |
| Elérhető fenntartási fedezet 📀             | 8 769    | 332,13 | m  |
| Fedezetfelhasználás 😰                      | •        | 7,58%  | n  |
| Elérhető készpénz 😨                        | 8 268    | 395,91 | 0  |
| Kitettség                                  |          |        |    |
| Nettó kitettség                            | 21 821   | 804,71 | р  |
| 5                                          |          |        |    |
| Kitettség lefedettsége                     |          | 43,48% | q  |

A **Számla adatok** ablak a **Számlaösszesítő** jobb oldalán az adott számla devizaneme melletti "…" ikonra kattintva érhető el (Összes számlára és alszámlánként egyaránt):

- a) Készpénz egyenleg: A számla teljes könyvelt készpénz egyenlege
- b) El nem könyvelt tranzakciók értéke: pl. mai napon teljesült részvény megbízás értéke, (amely T+2 nappal kerül könyvelésre) vagy adott napi készpénz átvezetés
- c) Készpénz: El nem könyvelt tranzakciók értékével korrigált készpénz egyenleg
- d) Részvények, ETF-ek, kötvények, alapok értéke: A nyitott részvény és ETF pozíciók aktuális piaci értéke a számla devizanemében
- *e) Margin pozíciók Ny/V:* A fedezeti követelménnyel járó (jellemzően deviza FX és CFD) pozíciókon el nem könyvelt aktuális nyereség/veszteség
- f) Zárási költség: Pozíciók lezárásának költsége
- g) Pozíciók értéke: Pozíciók aktuális piaci értéke korrigálva az el nem könyvelt nyereséggel/veszteséggel és a zárási költséggel
- *h)* Számlaérték: az összes pozíció aktuális piaci áron történő zárása után a számla becsült értéke. (A készpénz egyenleg és a pozíciók értékének összege. (H = C + G)

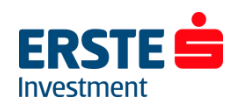

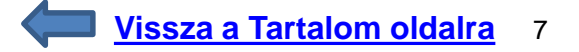

### Számla adatok II. – Fedezet

*i*)

| Deviza                                       |          | HUF    |    |
|----------------------------------------------|----------|--------|----|
| Készpénz és pozíciók                         |          |        |    |
| Készpénz egyenleg                            | 9 454    | 006,64 | а  |
| El nem könyvelt tranzakciók                  | -21      | 777,62 | b  |
| Vállalati tevékenységek – időbeli elhatárola | ások 😮   | 0,00   |    |
| Készpénz                                     | 9 432    | 229,02 | С  |
| Részvények, ETF-ek értéke                    |          | 0,00   | d  |
| Margin pozíciók Ny/v                         | 59       | 508,28 | е  |
| Zárási költség                               | -3       | 636,97 | f  |
| Pozíciók értéke                              | 55       | 871,31 | g  |
| Számlaérték                                  | 9 488    | 100,33 | h  |
| Fedezet                                      |          |        |    |
| Nem áll rendelkezésre, mint fedezeti bizto   | síték 😮  | 0,00   | i. |
| Befoglalt kezdeti fedezet                    | -1 2 1 9 | 704,42 | j  |
| Elérhető kezdeti fedezet 🍘                   | 8 268    | 395,91 | k  |
| Befoglalt fenntartási fedezet                | -718     | 768,20 | τ. |
| Elérhető fenntartási fedezet 😮               | 8 769    | 332,13 | m  |
| Fedezetfelhasználás 🍘 🔹                      |          | 7,58%  | n  |
| Elérhető készpénz 😮                          | 8 268    | 395,91 | •  |
| Kitettség                                    |          |        |    |
| Nettó kitettség                              | 21 821   | 804,71 | р  |
|                                              |          |        |    |
| Kitettség lefedettsége                       |          | 43,48% | q  |

**Nem áll rendelkezésre, mint fedezeti biztosíték:** A részvények és ETF-ek aktuális piaci értékének a **Kereskedési feltételekben** meghatározott százalékát felhasználhatja további tőkeáttételes pozíciók nyitására. (Fedezeti érték) Ebben a sorban a további tőkeáttételes pozícióra fel <u>nem</u> használható összeget jelöli a rendszer.

j) Befoglalt kezdeti fedezet: A megnyitott pozíciók kezdeti fedezeti követelménye

- k) Elérhető kezdeti fedezet: További tőkeáttételes pozíciók nyitására felhasználható összeg
- I) Befoglalt fenntartási fedezet: A megnyitott pozíció(k) tartási fedezeti igénye
- *m) Elérhető fenntartási fedezet:* Ez az összeg, mely puffert képez a tőkeáttételes pozíciók megtartásához. Ha ez nullára csökken, a pozíciók kényszerlikvidálásra kerülhetnek.
- *n)* Fedezet felhasználás (%) = Befoglalt fenntartási fedezet / számla fedezeti értéke. (N = L / H) A kényszerlikvidálási szint ebben van kifejezve
- *Elérhető készpénz:* a számláról kivezethető és/vagy részvények/ETF-ek vásárlása fordítható készpénz egyenleg (több alszámla esetén kizárólag alszámlánként kerül megjelenítésre, összes számlát kiválasztva nem jelenik meg.)
- p) Nettó kitettség: A számlán nyitott pozíciók nominális értéke a számla devizanemében.
- *q) Kitettség lefedettsége:* A számla értékből fedezett nettó kitettség százalékos értéke. (Q = H / P)

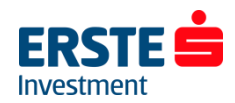

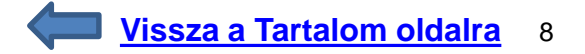

### Portfólió menüpont áttekintése

- A *"Teljesítmény"* fül alatt a számlaérték változása követhető időrendben (választott időintervallum alapján) és termékenkénti lebontásban, mindezt látványos és informatív infografikus ábrázolással.
- "Számlaösszesítő": A legfontosabb számla adatok megjelenítése: Készpénz egyenleg, Számlaérték, Elérhető kezdeti fedezet (initial margin); Fedezet felhasználás (%); Fedezet-felhasználási riasztás (%)
- "*Portfólió":* Az összes (al)számla, vagy az egyes deviza alszámák szintjén követhető nyomon a számla aktuális és historikus (nap végi) készpénz egyenlege, a pozíciók értéke, a számla teljes értéke, valamint a nyitott pozíciók legfontosabb adatai.
- Az "Előzmények jelentései" (Korábbi jelentések) menüpontban megadott időszakra kérhet le a számlakivonatot (amely minden, a számlán történt terhelést/jóváírást tartalmaz); a részvény osztalékok adatait; a CFD korrekciós tételeket ("CFD készpénz elrendezés a mögöttes termék osztalékfizetése esetén kapott/fizetett összegek); a CFD finanszírozási költségeket és a devizagörgetés (rollover/swap pont elszámolás) részleteit is. (Az eredmények jellemzően alszámlánként és tetszőleges időszakra szűrhetők, \*.pdf/\*.xlsx (Excel) fájlba exportálhatók.)
- A "Ny/V elemzés", azaz a nyereség / veszteség elemzés nem csak a lezárt ügyleteken elkönyvelt eredményekre kérhető le, hanem a még nyitott pozíciók figyelembevételével is. A termékenkénti és időbeli szűrés még részletesebbé teheti a listát. (A kereskedési felület <u>nem</u> MNB középárfolyamokkal forintosítja a devizás tételeket, illetve egyes menüpontokban az ügyletkötések napja, és nem azok értéknapja (elszámolási napja) alapján jeleníti meg az adatokat. Emiatt a könyvelésbe/adóbevallásba az itt megjelenítettől eltérő forintos összegek kerülhetnek!)
- "Vállalati tevékenységek": választási lehetőségek egyes társasági események opciói közül. (pl. részvény/készpénzes osztalék és egyéb jogok)
- **Egyéb:** ebben a menüpontban a Kereskedési feltételeket (költségek és fedezeti követelmények), és a Tevékenységi naplót (Activity log) érheti el.

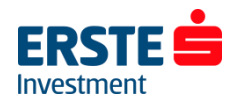

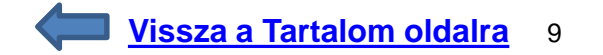

# Új megbízás (Deviza kereskedési jegy) -Gyors kereskedés típusú megbízás

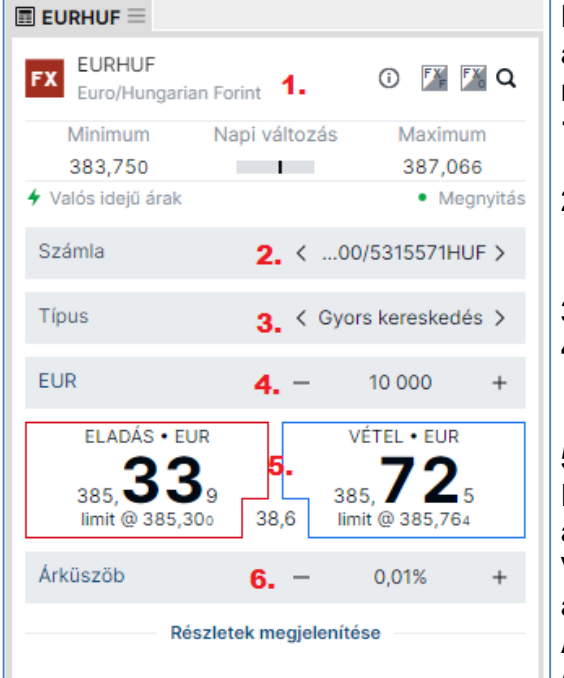

- Kattintson az **Árfolyam figyelő listában** szereplő termékre, majd a **Termék áttekintése** ablakban válassza a **Kereskedés** lehetőséget vagy a hosszan megnyomott képernyő esetén megjelenő menüpontból az **Új kötés** lehetőséget
- 1. Kiválasztott termék (Az "*i*" ikonra kattintva megtekintheti a kereskedési feltételeket. Az FXF és FXO ikonokkal FX forward és deviza opciós ügyletre válthat.)
- 2. (Számla Több alszámla esetén a jóváírandó/terhelendő alszámlát is ki kell választani. A termék devizanemétől eltérő alszámlára sárga "!" ikon figyelmeztet. A számla devizanemére az utolsó 3 karakter utal)
- 3. Megbízás típusa (Alapértelmezetten "Gyors kereskedés")
- **4. Mennyiség** (A **+/-** jelekkel vagy az értékbe belekattintva egyénileg módosítható. A devizanemre kattintva az elszámoló devizában megadott összeggel lehet megbízást adni, azaz pl. HUF-ban EURHUF esetén az alapértelmezett EUR helyett)

#### 5. Eladás/Vétel (Bid/Ask) oldali legjobb ár

Eladás: Rákattintással adhat el (nyithat short pozíciót), ha arra számít, hogy az adott termék árfolyama esni fog.

Vétel: Rákattintással vásárolhat (nyithat long pozíciót), ha arra számít, hogy az adott termék árfolyama emelkedni fog.

Az (alapértelmezett) két kattintásos módban az első kattintással aktiválhatja a kereskedést, (ekkor a piros-kék keretből teli színű gombok lesznek), majd a második kattintásra megtörténik a limit megbízás adása a "limit @" áron. Ha nem történt a piacon a beállított árküszöbnél nagyobb elmozdulás, akkor azonnal megtörténik az ügyletkötés.

**6. Árküszöb:** Az Árküszöb az aktuális ár és a teljesítési ár maximális eltérésének mértéke (alapértelmezetten 0,01%), melynek módosítására a +/- jelekre vagy az "Árküszöb" feliratra kattintással van lehetőség

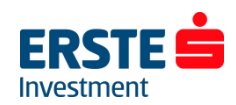

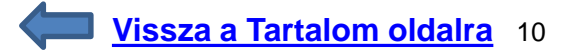

# Új megbízás (Deviza kereskedési jegy) – Gyors kereskedés típusú megbízás II.

#### a. Árküszöb beállítási lehetőség

Ezzel a funkcióval meghatározhatja azt a minimum árat (eladásnál) vagy azt a maximum árat (vételnél) ami Önnek elfogadható, segítségével tehát az aktuális piaci árból kalkulált limit áras megbízást tud elhelyezni.

Ha például az EURUSD árjegyzése 1.1162 / 1.1166, és az Árküszöböt 1.0 pip-re állítja, a minimum ár amin egy eladás teljesülhet 1.1161 (1.1162 – 0.0001), a maximum ár amin egy vétel teljesülhet 1.1167 (1.1166 + 0.0001).

#### b. Teljesítés módja

Az így megadott megbízásoknál előfordulhat, hogy az aktuálisan kijelzett Bid/Ask oldali árszinthez képest kedvezőtlenebb, de természetesen az Árküszöbbel meghatározott árszinten belül teljesül egy megbízás.

#### c. Érvényesség

A megbízás érvényessége 5 másodperc, ("I.O.C. = Immediate or Cancel"), tehát amennyiben ezen időkorláton belül nem talál a rendszer a megadott Árküszöbön belül megfelelő ellenoldali ajánlatot, akkor a megbízás törlődik. Az érvényesség alatt azonban részteljesülés lehetséges.

#### d. Részteljesülések

A korábbi modellhez képest sokkal nagyobb a részteljesülésnek valószínűsége, ezért kérjük megbízásainak teljesülését minden alkalommal ellenőrizze! Részteljesülés esetén a megbízás érvényességének lejárata (5 másodperc) után fennmaradó mennyiségre szóló megbízás törlődik a rendszerből.

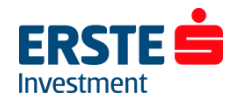

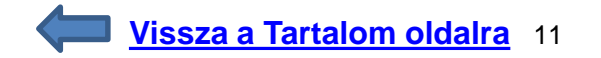

# Új megbízás (Deviza kereskedési jegy) – Limit áras megbízás

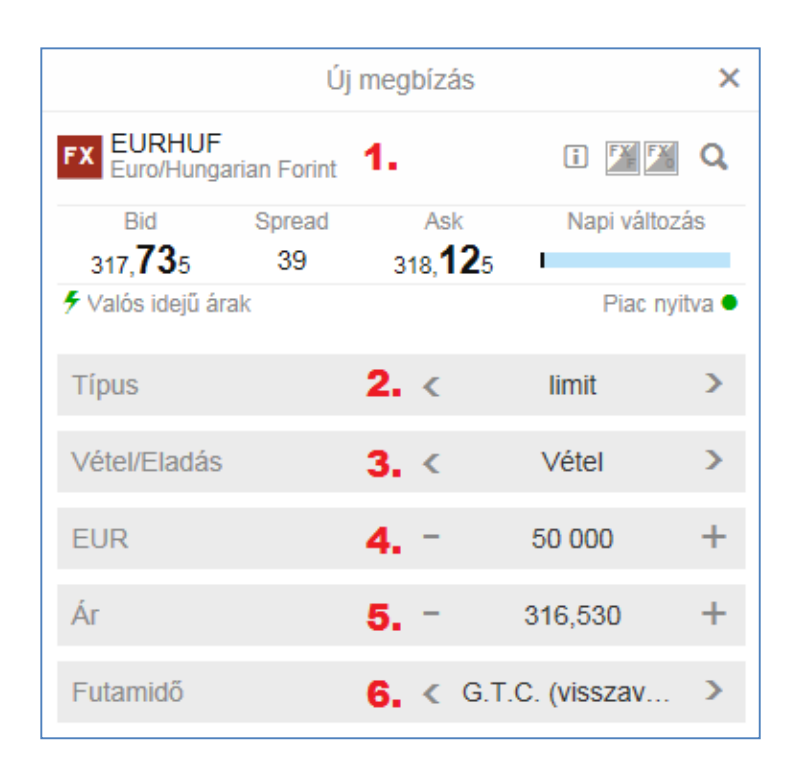

A kereskedési jegy megnyitásához kattintson az "*Árfolyam figyelő listában"* az adott termék sorában a bid/ask oldali árfolyamra (vagy jobb egér gomb után válassza az "*Új kötés*" lehetőséget.)

#### 1. Kiválasztott termék

- 2. Megbízás típusa (Jelen esetben a limit a kiválasztott típus)
- **3. Vétel / Eladás** (A nyilak segítségével lehet változtatni az adott lehetőségeket.)
- 4. Mennyiség (A +/- jelekkel vagy az értékbe belekattintva egyénileg módosítható. Részvény vagy CFD termékek esetén a "Részvények" illetve a "Mennyiség" szóra kattintva a befektetendő összeg is megadható.)
- 5. Ár (limit): Megbízása a beállított limitáron,vagy annál az Ön számára kedvezőbb áron fog teljesülni. (Vételnél alacsonyabb, eladásnál magasabb áron.) Ha a piaci árfolyam ettől kedvezőtlenebb, akkor a megbízás mindaddig nem teljesül, amíg a megadott szintet el nem éri.
- **6. Futamidő:** Megbízás érvényessége. Ha a megadott dátumig nem teljesül a megbízás, akkor automatikusan visszavonódik.
- 7. (Számla Több alszámla esetén a jóváírandó/terhelendő alszámlát is ki kell választani. A termék devizanemétől eltérő alszámlára sárga "!" ikon figyelmeztet.)

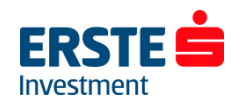

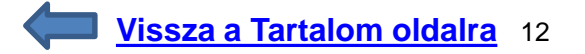

# Új megbízás (Deviza kereskedési jegy) – Egyéb megbízás típusok

Az előző dián a 2.-es pontban említett < > nyilak segítségével tud változtatni a megbízás típusán. A következő megbízás típusok közül választhat:

- **1. Gyors kereskedés**: Alapértelmezett ablak, megbízás megadásához a mennyiség megadása után elegendő kétszer a Bid vagy Ask oldali árfolyamra kattintani
- 2. Limit Megbízás: A limitáras megbízás egyaránt használható a pozíció nyitására és zárására is. Buy - Limit: A limitáras vétel lényege, hogy az aktuális piaci ár alatt adhat vételi ajánlatot. Ha az árfolyam az Ön által megadott limitárig esik, a megbízás leteljesül.

**Sell - Limit:** Eladásnál az aktuális piaci ár felett tud eladási ajánlatot megadni. Ha a legjobb vevő ajánlata találkozik az Ön által beadott ajánlattal, akkor a megbízás leteljesül.

**3. Piaci megbízás:** A piacon elérhető árfolyamon teljesül, amint az leghamarabb lehetséges. Csak napi megbízásként adható. Az alapértelmezett *Gyors kereskedéssel* szemben, ha hirtelen - akár a másodperc tört része alatt - elmozdul az árfolyam, akkor is teljesül a megbízás az aktuális szinteken. (Makrogazdasági adatok publikálásakor különösen megnövekedhet a volatilitás, ezért kérjük fontolja meg, hogy ezt a típusú megbízást kívánja-e használni!)

**4. Stop megbízás:** Ha a beállított árat eléri az árfolyam akkor egy **piaci áras megbízással** lezárja/megnyitja a rendszer a pozíciót. (Figyelem! Vételi megbízás mindig az Ask oldalon, míg az eladási megbízás mindig a Bid oldalon teljesül!)

5. Követő stop megbízás (ld. Kapcsolódó Take Profit / Stop Loss megbízás II. dia a <u>15. oldalon</u>)

6. Stop limit megbízás (Id. Kapcsolódó Take Profit / Stop Loss megbízás II. dia a 16. oldalon)

Az adható megbízások köre termékcsoportonként és piaconként (tőzsdénként, tőzsdei szekciónként) eltérhet!

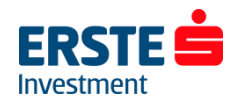

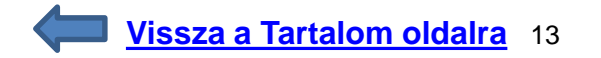

## Új megbízás – A stop megbízás

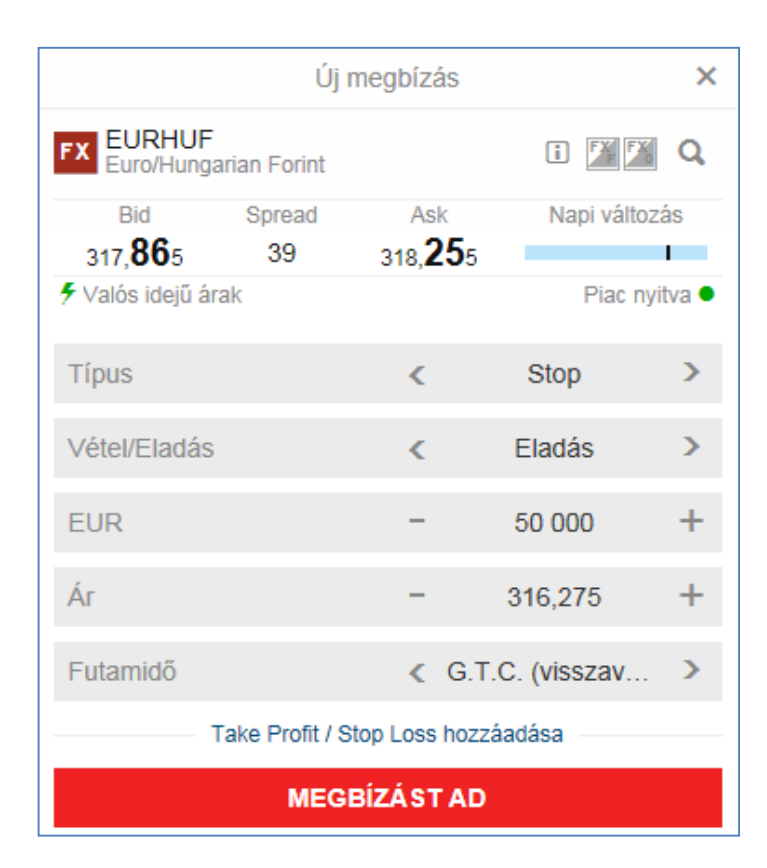

A stop megbízás lényege, hogy ha a beállított árat eléri az árfolyam, akkor egy piaci áras megbízással lezárja/megnyitja a rendszer a pozíciót.

A Stop if offered eladási megbízásokat jellemzően long pozíciók, míg a stop if bid vételi megbízásokat jellemzően short pozíciók veszteség korlátozásához használjuk. Az Erste Trader rendszerben deviza FX termékekre adott stop eladási megbízások stop if offered, míg a stop vételi megbízások stop if bid megbízásként működnek:

A Stop If Offered eladási megbízás akkor teljesül, ha a megbízásban megadott árat az Ask/Offer oldali árfolyam eléri. Figyelem! Nem a megadott aktiválási árfolyamon történik meg a kötés, hanem a legjobb biden!

A Stop-If-Bid vételi megbízás akkor teljesül, ha a megbízásban megadott árat a Bid oldali árfolyam eléri. Figyelem! Nem a megadott aktiválási árfolyamon történik meg a kötés, hanem a legjobb askon!

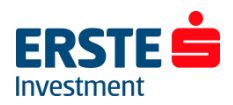

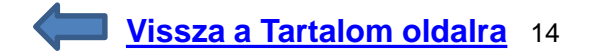

### Kapcsolódó Take Profit / Stop Loss megbízás I.

|                        | Új           | megbízás         |               | ×       |
|------------------------|--------------|------------------|---------------|---------|
| FX EURHUF<br>Euro/Hung | arian Forint |                  | i 🗾           | Q       |
| Bid                    | Spread       | Ask              | Napi változ   | zás     |
| 317, <b>84</b> 5       | 39           | 318, <b>23</b> 5 |               |         |
| Valós idejű ár         | rak          |                  | Piac ny       | vitva 🖲 |
| Típus                  |              | <                | Stop          | >       |
| Vétel/Eladás           |              | <                | Vétel         | >       |
| EUR                    |              | -                | 50 000        | +       |
| Ár                     |              | -                | 319,825       | +       |
| Futamidő               |              |                  | r.c. (visszav | >       |
|                        | Profit limit | / Stop loss tör  | lése          |         |
| Take Profit            | 1.           | -                | 320,330       | +       |
| Stop Loss              | 2.           | -                | 319,325       | +       |
|                        | MEG          | BÍZÁST AD        |               |         |

Már a megbízás megadásánál van lehetősége megadni kiszállási pontokat nyereség (take profit / limit) és veszteség (stop loss) esetére: a kereskedési jegyen kattintson a Futamidő alatt látható **"Take Profit / Stop Loss hozzáadása"** feliratra.

1. Take profit (Nyereség elkönyvelése) megbízás hozzáadásához kattintson a "*Take Profit*" feliratra, majd válassza a "*limit*" lehetőséget.

A bekerülési ártól mért távolságot több módon is meghatározhatja:

- a; százalékban
  b; konkrét árban
  c; pip akbap
- **c**; pip-ekben
- d; nyereségben\*

A pozíción vagy a beállított limitáron, vagy annál az Ön számára kedvezőbb áron fog záródni.

\*A nyereségben meghatározott maximális pénzbeli érték a számla devizanemében van kifejezve.

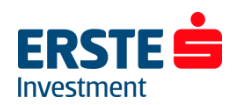

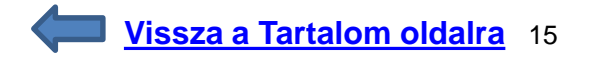

### Kapcsolódó Take Profit / Stop Loss megbízás II.

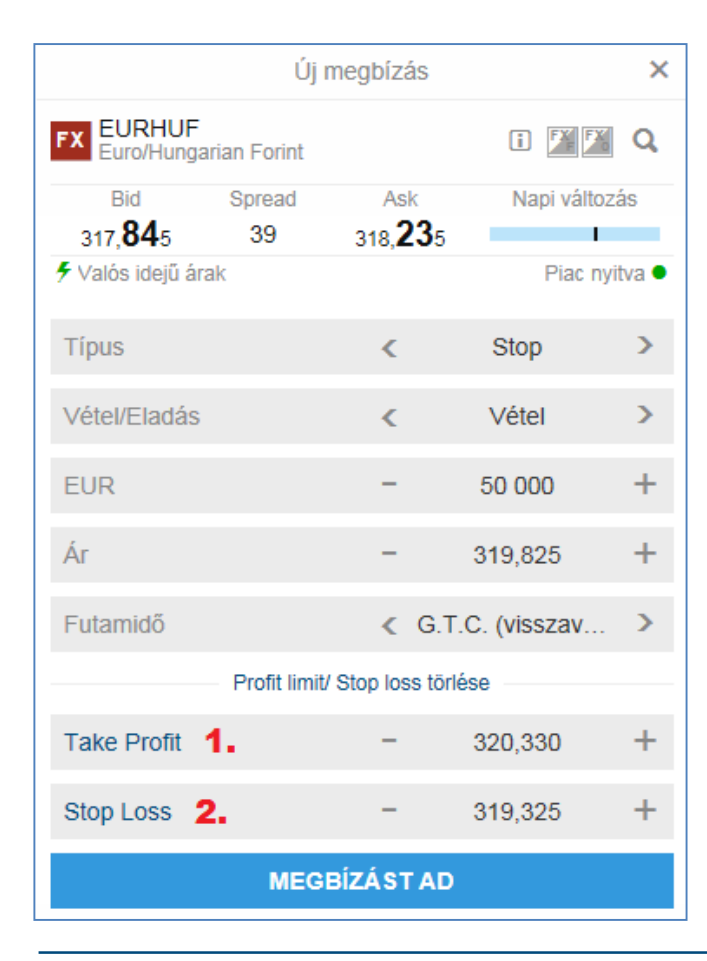

Stop Loss megbízás hozzáadásához kattintson a "Stop loss" feliratra, majd válasszon alábbi lehetőségek közül:
 a; Stop (piaci)
 b; Követő stop\*
 c; Stop limit\*\*

A bekerülési ártól mért távolságot több módon is meghatározhatja: **a**; százalékban **b**; konkrét árban **c**; pip-ekben **d**; veszteségben

\*Követő stop: A követő stop megbízás segíti a kereskedőt, hogy csökkentse kockázatát, illetve bebiztosítsa a profit egy részét. Amennyiben az árfolyam a várakozásai szerint alakul, a követő stop automatikusan követi a piacot, vétel esetén felfelé kúszik, míg eladás esetén lefelé. Ha fordul a piac, és az Ön számára kedvezőtlen irányba halad, a beállított szinten aktiválódik a megbízás és lezárul a pozíció.

\*\***Stop limit:** A stop limit megbízás lényege, hogy a kereskedési rendszerébe bekerült

Limit megbízás csak akkor aktiválódik, ha az adott instrumentum ára eléri az ajánlatban meghatározott Stop Limit árat. Illikvid piac vagy hirtelen elmozdulás esetén előfordulhat, hogy a megbízás ugyan aktiválódik, de a limit megbízás nem teljesül, mert már a megadott limitártól kedvezőtlenebb szinteken jár a piaci árfolyam.

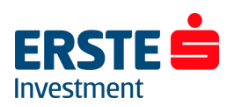

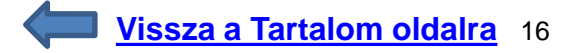

# Különböző devizanemű alszámlák kiválasztása

Az **Új megbízás** ablak középső részén a 98700/\*\*\*\*\*\*\* részre kattintva van lehetősége kiválasztani, hogy melyik számlára szeretné rögzíteni a megbízást. (Az Erste Trader alapértelmezetten az instrumentum pénznemét az azonos pénznemben vezetett számlával párosítja. Ha ilyen nincs, akkor az alapértelmezett számlával.)

#### Devizakonverzió:

Amennyiben az alszámla devizanemétől (pl. HUF) eltérő devizanemű részvény vagy ETF/ETC terméket vásárol (Pl. amerikai részvény), akkor a teljes, a pozícióhoz szükséges összeget átváltja a rendszer az aktuális konverziós árfolyamon. (New York-i árfolyam +/- 0,5%) Ugyan ez a folyamat történik meg a pozíció zárásakor is: az eladásból befolyó összeget a rendszer automatikusan visszaváltja az adott alszámla devizanemére. Az Erste Trader alszámlán HUF, EUR, USD és CHF fedezet elhelyezésére van lehetőség, így ettől eltérő devizanemű (pl. GBP) részvény/ETF pozíciók nyitása esetén mindenképp megtörténik az automatikus konverzió. (Deviza FX és CFD termékek esetén csak a keletkezett nyereség/veszteség kerül átváltásra). Ha a termék devizaneme eltér az alszámla devizanemétől, az

alábbi "!" ikonnal jelölt figyelmeztetés jelenik meg:

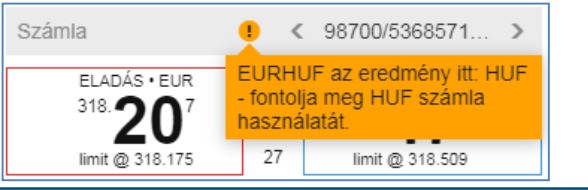

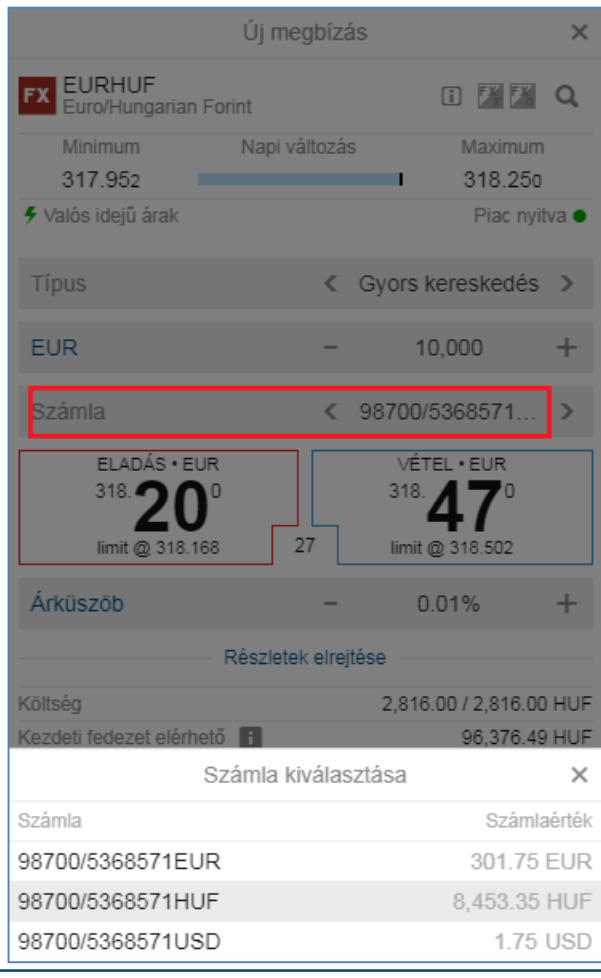

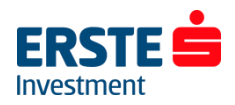

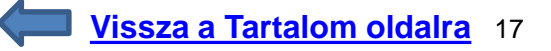

# Árfolyam figyelő listák (Watchlist)

Az "Árfolyam figyelő listák" ablakban nyomon követheti a kiválasztott termékek árfolyamát és egyéb adatait. (Deviza FX és CFD Index termékekre valós idejű árfolyamadatok elérhetőek, míg a többi terméknél 15 vagy 20 perces a késleltetés.) Alapértelmezettként a "*Kedvencek"* nevű lista van beállítva, amely a leggyakrabban keresett instrumentumokat tartalmazza, terméktípustól függetlenül.

A lista nevére kattintva, legördíthető menüből választhat a terméktípusok szerint összeállított listák közül.

A kiválasztott figyelőlista jobb felső sarkában található "…" gombra kattintva tudja a listát szerkeszteni, módosítani vagy törölni, illetve a "+" gomb segítségével új termékeket tud hozzáadni a figyelőlistához.

| 💀 🗓 🖬 ···                      | 🚨 💓 👯 .iil 1                      | 1% 🗎 10:31 |
|--------------------------------|-----------------------------------|------------|
| Árfolyamfigyelő listák         | Pozíciók                          | Megbízá    |
| Watchlist                      | / +                               |            |
| Termék                         | Ár                                | %-os       |
| EURUSD                         | 1,06882                           | -0,06%     |
| FX EURHUF                      | 382, <b>76</b> 5                  | -0,21%     |
| FX USDHUF                      | 358, <b>18</b> 0                  | -0,15%     |
| FX GBPHUF                      | 430,84                            | -0,29%     |
| 🖉 XAUUSD                       | 1 845,03                          | 0,13%      |
| 야민 US 500                      | 4 070,58                          | -0,16%     |
| 떅 US Tech 100 NAS              | 12 329,88                         | -0,15%     |
| CFD OTP Bank Plc               | 11 005,00                         | 0,36%      |
| A PIACI ADATOKAT A SAXO BANK S | SZOLGÁLTATTA • <b>F</b> I<br>OZAT | ELELŐSSÉGI |
| Kereskedés Elemzés Keres       | és Számla                         | Menü       |

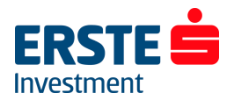

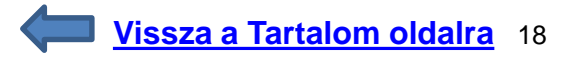

# Árfolyam figyelő lista szerkesztése

#### Termék hozzáadása

A "+" gombra kattintva megjelenik egy mező, amelyben név, ticker, vagy ISIN kód alapján kereshet terméket. Ezután egyszerűen kattintson a megjelenő találatra, amely ezután megjelenik az árfolyam figyelő listában. (annak alján) A termékek mögötti kód az adott tőzsdét jelöli, amely alapján kiválasztható a végrehajtási helyszín. Pl. xnas = NASDAQ, xnys = New York Stock Exchange, xetr = XETRA

| 🖾 🖿 | 🖻 💓 🍄 ail 47% 🖻 11      | :07      |
|-----|-------------------------|----------|
|     | Instrumentum hozzáadása | $\times$ |
| Q   | Termék keresése         | ~        |
|     |                         |          |
|     |                         |          |

#### Termék törlése/mozgatása

Termék eltávolításához kattintson a jobb felső sarokban a "…" ikonra, majd válassza a *Figyelőlista szerkesztése* lehetőséget. A termék a neve előtt megjelenő "X" ikonra kattintva eltávolítható a listából.

Átmozgatáshoz használja a jobb oldali fel/le nyilakat: Kattintson az áthelyezni kívánt instrumentumra, és az ujja felemelése nélkül húzza a listában felfelé vagy lefelé, majd a kívánt pozícióban emelje fel ujját. (Ebben a menüpontban van lehetősége a lista **átnevezésére** vagy **törlésére** is.) A szerkesztés befejezéséhez kattintson a **"Kész"** 

gombra.

|                                            | 🙆 🏵 🧍 л 48% 🕅 11:08               |
|--------------------------------------------|-----------------------------------|
| Árfolyamfigyelő listák                     | Pozíciók Megbíza                  |
| Watchlist                                  | Kész                              |
| Termék                                     |                                   |
| X 🛛 EURUSD                                 | ¢                                 |
| X IX EURHUF                                | \$                                |
| X IX USDHUF                                | \$                                |
| X FX GBPHUF                                | \$                                |
| X 🙋 XAUUSD                                 | \$                                |
| X GEP US 500                               | \$                                |
| X III US Tech 100 NAS                      | \$                                |
| X CFD OTP Bank Plc                         | \$                                |
| A PIACI ADATOKAT A SAXO BANK S<br>NYILATKO | SZOLGÁLTATTA • FELELŐSSÉG<br>OZAT |
| Kereskedés Elemzés Keresé                  | és Számla Menü                    |

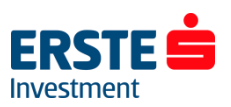

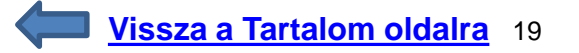

### Grafikonok megjelenítése

A *Grafikonok* ablakot a Menüsorban találja meg, ahol a termék kereső mezőjébe kattintva választhatja ki a megjelenítendő instrumentumot.

Ha két terméket ugyan azon a grafikonon szeretne megjeleníteni – pl. a termékek korrelációját vizsgálva – kattintson a "+" ikonra, majd adja hozzá az új terméke(ke)t.

#### A felső ikonsorban lévő további elérhető funkciók:

- Termékkereső
- Tetszőlegesen kiválasztható időtáv (1 perces, 1 órás)
- Kereskedés (Új megbízás adása)
- Új termék hozzáadása (adott grafikonhoz, a jelenlegi termék mellé)
- Grafikon tartomány visszaállítása
- Grafikon beállításai (konfigurációja)
- · Logaritmikus skála (Grafikon megjelenítési módja)
- Keresztmutató
- Magyarázat (vonalak) hozzáadása (trendvonal, Fibonacci stb.)
- Indikátorok hozzáadása (RSI, MACD, SMA, Bollinger stb.)
- Grafikon típus (Bid/Ask, vonal, gyertya)

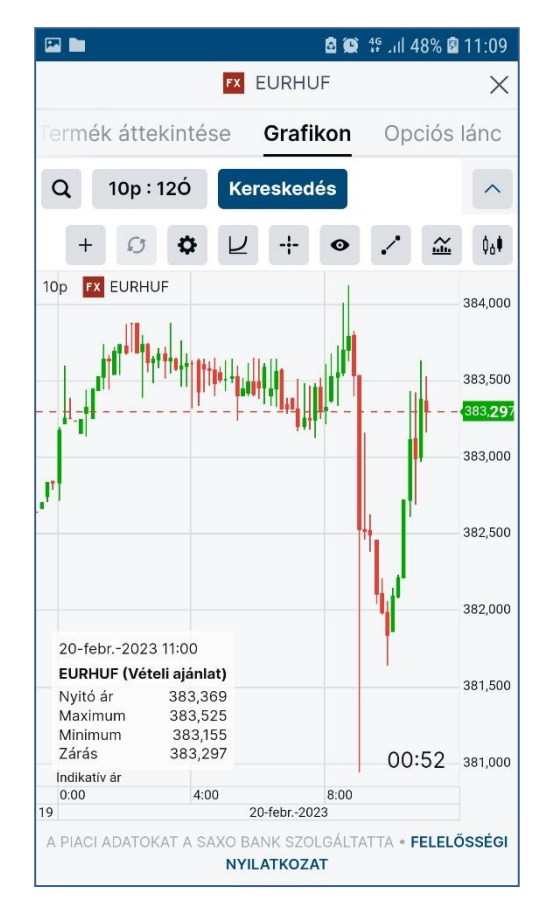

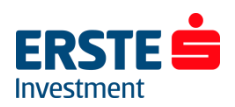

### Beállítások ablak I.

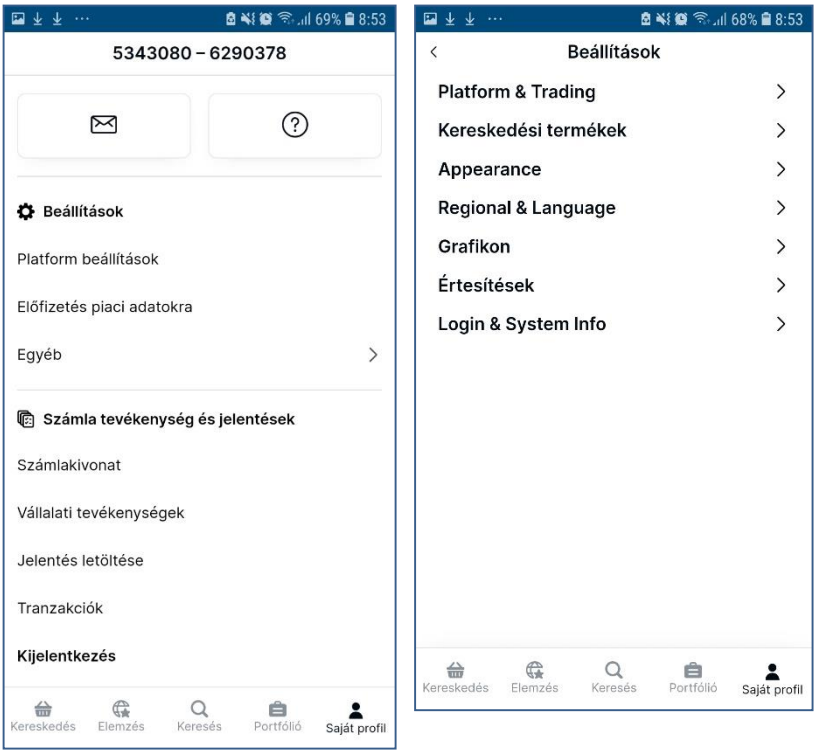

A jobb alsó sarokban a **Saját profil/ Platform beállítások** rész **Platform & Trading** menüpontjában elvégezheti az alapvető beállításokat:

- Biztonságos kereskedésre vonatkozó opciók: Válthat 1 és 2 kattintásos kereskedés között (Kiválaszthatja, hogy a kereskedési táblán/kereskedési jegyen a Bid/Ask oldalra 1 vagy 2 kattintással adható megbízás.)
- Pozíció nettósítása: beállítható, hogy az alapértelmezett nap vége helyett azonnal eltűnjenek a lezárt (szembe nyitott) pozíciók a Pozíciók ablakból és átkerülnek a Lezárt pozíciók ablakba. (FIFO elv szerint)
- Feltételes megbízások: engedélyezése esetén elhelyezhetünk egy olyan "alvó" megbízást (piaci vagy limit), amelynek aktiválódása egy másik tőzsdei instrumentum árfolyamának függvénye. (utolsó kötés vagy nyitó ár)
- Időtartam (érvényesség ideje) megjelenítése take profit / stop loss megbízásokra
- Default order settings: Beállítható, hogy a megbízási jegyek (Új megbízás ablak) milyen alapértelmezett értékekkel jelenjenek meg)

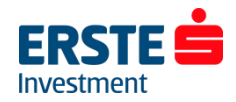

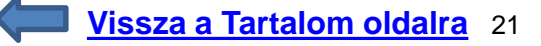

### Beállítások ablak II.

| mm 不 不                    | 🖻 📲 🗭 🛸 Jil 68% 🛢 8:53    |
|---------------------------|---------------------------|
| < Beállítá                | isok                      |
| Platform & Trading        | >                         |
| Kereskedési termékek      | >                         |
| Appearance                | >                         |
| Regional & Language       | >                         |
| Grafikon                  | >                         |
| Értesítések               | >                         |
| Login & System Info       | >                         |
|                           |                           |
|                           |                           |
|                           |                           |
|                           |                           |
|                           |                           |
|                           |                           |
|                           |                           |
|                           |                           |
| Kereskedés Elemzés Kerese | és Portfólió Saját profil |

- Kereskedési termékek: kiválasztható, hogy mely termékcsoportok legyenek láthatók a felületen.
- Appearance (Megjelenés):
- kiválasztható a sötét/éjszakai üzemmód (dark skin)
- Munkafelület kezelése (mentése másként, visszaállítása korábbi állapotra)
- Egyéb beállítások, pl. betűméret változtatása stb.
- Regional & Language (Területi beállítások): (pl. nyelv, időzóna, formázás)
- Grafikon (indikátorok, grafikon típusa és színe stb. beállítása)
- Értesítések: beállítható, hogy felületen belül ill. e-mailben milyen eseményekről érkezzen értesítés (pl. pozíciók (ügyletkötés), Számla/Portfolió (érték változás, pl. havidíj terhelése, vagy pénz átvezetés könyvelése miatt) árriasztások stb.

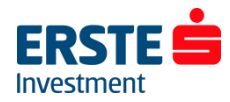

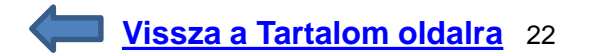

### Beállítások ablak III.

| ⊠∱∱                                                      | 8                                            | 410 %.                             | il 68% 🛢 8:54       |  |  |  |  |
|----------------------------------------------------------|----------------------------------------------|------------------------------------|---------------------|--|--|--|--|
| Login & System Info                                      |                                              |                                    |                     |  |  |  |  |
| Automatikus<br>kilépés                                   | 30 P                                         | erc                                | ~                   |  |  |  |  |
| A kiválasztott id<br>kijelentkezteti a                   | lő után auto<br>platform, h                  | matikusa<br>a nem ak               | an<br>ctív.         |  |  |  |  |
| Kétlépcsős<br>hitelesítés (2                             | Bejele<br>2FA) hitele                        | entkezés<br>sítés kez              | i<br>zelése 🛃       |  |  |  |  |
| A platformokra l<br>biztonságot bizt<br>hitelesítés beka | bejelentkezo<br>tosító 2-lépo<br>pcsolása va | éskor na<br>csős (2F<br>gy leállít | gyobb<br>A)<br>ása. |  |  |  |  |
| Jelszó                                                   | Jel                                          | szó mód                            | osítás 🛃            |  |  |  |  |
| Változtassa meg<br>platformokhoz v                       | g jelszavát a<br>való hozzáfé                | kereske<br>réshez.                 | dési                |  |  |  |  |
| Munkamene<br>kezelés                                     | t-Kijelentko<br>munkamo                      | eztetés i<br>enetekbé              | más<br>ől           |  |  |  |  |
| Bezárja az egyé<br>egyéb nyitott be                      | b eszközök<br>ejelentkezés                   | ön lévő á<br>i munka               | összes<br>menetet.  |  |  |  |  |
| Felhasználói                                             | informác                                     | òió                                |                     |  |  |  |  |
| Nyelv                                                    |                                              |                                    | hu                  |  |  |  |  |
| Kultúra                                                  |                                              |                                    | hu-HU               |  |  |  |  |
| Felhasználói                                             | adatok                                       |                                    |                     |  |  |  |  |
| Bejelentkezés és t                                       | piztonság                                    | kicsit                             | black0801           |  |  |  |  |
| Felhasználó azonc                                        | osító                                        |                                    | 6290378             |  |  |  |  |
| Utolsó belépési kí                                       | sérlet 06-n                                  | nárc202                            | 4 7:53:04           |  |  |  |  |
| Utolsó belépés sta                                       | átusza                                       |                                    | Sikeres             |  |  |  |  |
| Szoftver info                                            | ormáció                                      |                                    |                     |  |  |  |  |
| Verzió                                                   |                                              | 1                                  | 2.197.3.0           |  |  |  |  |
| Rendszer                                                 |                                              |                                    | Live                |  |  |  |  |
| Hereskedés Elemzés                                       | Q<br>Keresés                                 | Portfólió                          | L<br>Saját profil   |  |  |  |  |

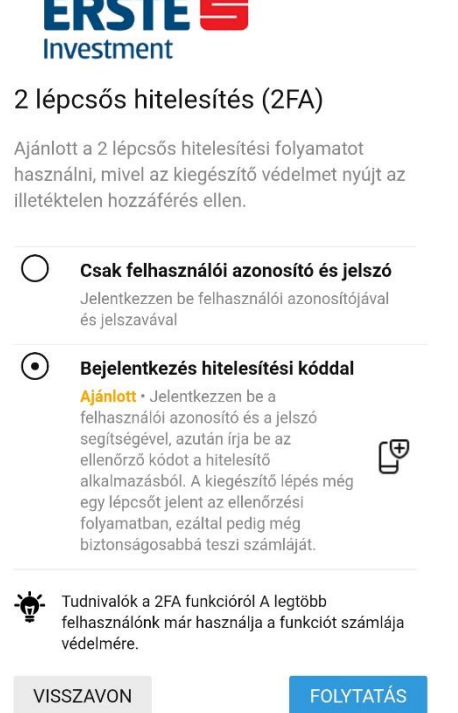

🙆 📲 🗑 🙃 .iil 68% 🛢 8:55

#### Login & System info menüpontban elérhető lehetőségek:

- Automatikus kiléptetés időkorlátja (5 és 360 perc között változtatható)
- Jelszó módosítási lehetőség
  - o minimum hosszúság 12 karakter
  - tartalmaznia kell kisbetűt, nagybetűt, számot, ill. speciális karaktert is
  - 5 elrontott belépési kísérlet után a felhasználói fiók zárolásra kerül
  - o a jelszót 90 naponta szükséges megújítani
  - o jelszóként <u>nem</u> használható a korábbi 5 jelszó
- Kétlépcsős (kétfaktoros) hitelesítés (2FA)

Ezzel a funkcióval beállítható, hogy az eddig használt felhasználói azonosító és jelszó pároson felül a felület minden bejelentkezésnél egy plusz, egyszer használatos kódot is kérjen a belépéshez.

Javasoljuk, hogy kapcsolja be ezt a funkciót, ezzel is növelve az információbiztonságot.

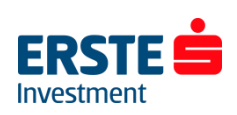

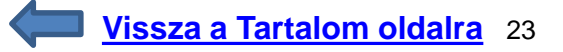

### Beállítások ablak – Kétfaktoros azonosítás I.

🖻 📲 🗑 🖘 Jil 68% 🛢 8:55

| ⊡†↑                                                                                                    | 🛚 📲 🖬 🖘 Jil 68                                                                 | % 🛢 8:54                                                     |
|----------------------------------------------------------------------------------------------------|--------------------------------------------------------------------------------|--------------------------------------------------------------|
| < Login                                                                                                    | & System Info                                                                  |                                                              |
| Automatikus<br>kilépés                                                                                                    | 30 Perc                                                                        | ~                                                            |
| A kiválasztott idő u<br>kijelentkezteti a pla                                                                                                    | tán automatikusan<br>tform, ha nem aktív                                       |                                                              |
| Kétlépcsős<br>hitelesítés (2FA                                                                                                    | Bejelentkezési<br>) hitelesítés kezelé                                         | ise 🖉                                                        |
| A platformokra beje<br>biztonságot biztosí<br>hitelesítés bekapcs                                                                                                    | elentkezéskor nagyo<br>tó 2-lépcsős (2FA)<br>olása vagy leállítása             | obb<br>a.                                                    |
| Jelszó                                                                                                    | Jelszó módosi                                                                  | tás 🛃                                                        |
| Változtassa meg je<br>platformokhoz való                                                                                                    | lszavát a kereskedé<br>hozzáféréshez.                                          | si                                                           |
| Munkamenet-k<br>kezelés n<br>Bezárja az egyéb e                                                                                                    | ijelentkeztetés más<br>nunkamenetekből<br>szközökön lévő öss                   | s<br>zes                                                     |
| egyeb nyitott bejele                                                                                                    | entkezesi munkame                                                              | netet.                                                       |
| Felhasználói in                                                                                                    | formáció                                                                       | netet.                                                       |
| egyeb nyított bejek<br>Felhasználói in                                                                                                    | formáció                                                                       | netet.<br>hu                                                 |
| egyeb nyitött bejeir<br>Felhasználói in<br>Nyelv<br>Kultúra                                                                                                    | formáció                                                                       | hu<br>hu                                                     |
| egyeb nyitött bejeir<br>Felhasználói in<br>Nyelv<br>Kultúra<br>Felhasználói ac                                                                                                    | formáció<br>Iatok                                                              | hu<br>hu                                                     |
| egyeb nyított bejek<br>Felhasználói in<br>Nyelv<br>Kultúra<br>Felhasználói ac<br>Bejelentkezés és biztt                                                                                                 | formáció<br>latok                                                              | hu<br>hu-HU<br>k0801                                         |
| egyeb nyított bejek<br>Felhasználói in<br>Nyelv<br>Kultúra<br>Felhasználói ac<br>Bejelentkezés és biztt<br>Felhasználó azonosító                                                                        | formáció<br>latok<br>sonság kicsiblac<br>62                                    | hu<br>hu<br>hu-HU<br>k0801<br>90378                          |
| egyeb hyított bejek<br>Felhasználói in<br>Nyelv<br>Kultúra<br>Felhasználói ac<br>Bejelentkezés és bizto<br>Felhasználó azonosítő<br>Utolsó belépési kísérk                                              | formáció<br>latok<br>nság kicsiblac<br>62<br>et 06-márc2024 7                  | hu<br>hu-HU<br>k0801<br>90378<br>:53:04                      |
| egyeb hyltott bejek<br>Felhasználói in<br>Nyelv<br>Kultúra<br>Felhasználói ac<br>Bejelentkezés és biztt<br>Felhasználó azonosítő<br>Utolsó belépési kísérk<br>Utolsó belépés kísérk                     | formáció<br>latok<br>sonság kicsiblac<br>t 06-márc2024 7<br>za s               | hu<br>hu-HU<br>k0801<br>90378<br>:53:04<br>Sikeres           |
| egyeb nyítótt bejek<br>Felhasználói in<br>Nyelv<br>Kultúra<br>Felhasználói ac<br>Bejelentkezés és biztr<br>Felhasználó azonositő<br>Utolsó belépési kíséri<br>Utolsó belépési kíséri<br>Szoftver inform | formáció<br>latok<br>bonság kicsiblac<br>de 06-márc2024 7<br>za s<br>táció     | hu<br>hu-HU<br>k0801<br>90378<br>:53:04<br>Sikeres           |
| egyeb nyított bejek<br>Felhasználói in<br>Nyelv<br>Kultúra<br>Bejelentkezés és bizto<br>Felhasználó azonosítő<br>Utolsó belépési kísérik<br>Utolsó belépés státus<br>Szoftver inform<br>Verzió          | formáció<br>latok<br>mság kicsiblac<br>62<br>et 06-márc2024 7<br>za s<br>náció | hu<br>hu-HU<br>k0801<br>90378<br>:53:04<br>Sikeres<br>97.3.0 |

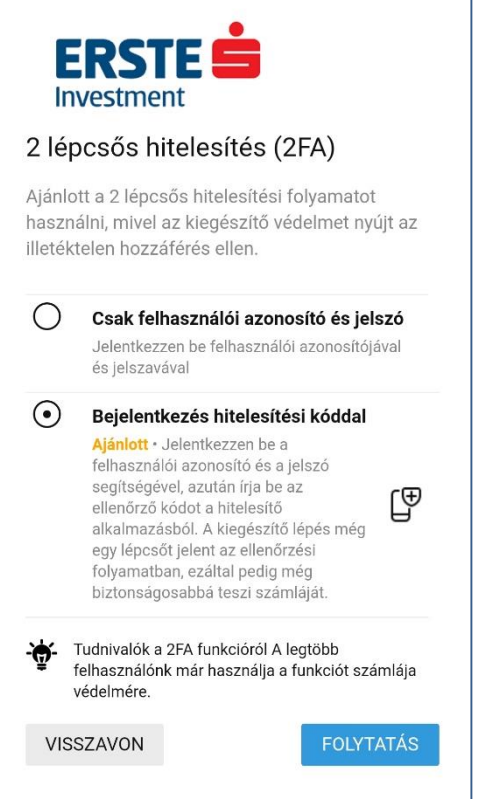

- Válassza a "Bejelentkezési hitelesítés kezelése" lehetőséget, majd a "Bejelentkezés hitelesítési kóddal" opciót, és kattintson a "folytatás" gombra. Ekkor megjelenik egy QR kódot tartalmazó ablak.
- Következő lépésként egy külső hitelesítő alkalmazás telepítése szükséges mobiltelefonjára. Preferált alkalmazás a Google hitelesítő (Authenticator), amely iOS és Android készülékekre is telepíthető az alábbi linkekről, vagy közvetlenül AppStore-ból ill. Play Áruházból: <u>Android</u> | <u>iOS</u>
- A mobiltelefonra telepített hitelesítő applikációt megnyitva, a "+" (hozzáadás) gomb megnyomása után be kell olvasni az Erste Traderben megjelenő QR kódot (vagy beírni az alatta megjelenő egyedi kódsort, az applikáció "beállítókulcs megadása" lehetőségét választva).
- 4. Sikeres hozzáadás után a hitelesítő applikációban megjelenő hatjegyű számsor megadása után lehet tovább lépni az Erste Traderben, az "*ellenőrzés*" gombra kattintva. Ekkor meg fog jelenni a "*Sikeresen engedélyezte a 2FA funkciót*" üzenet.

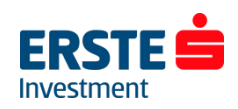

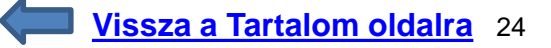

### Beállítások ablak – Kétfaktoros azonosítás II.

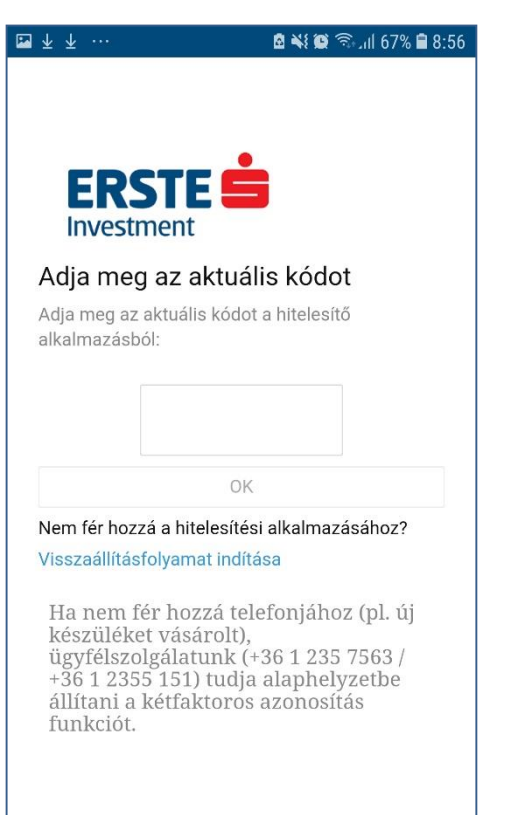

Ezután minden belépéskor – a bejelentkezési adatok megadása után - meg fog jelenni egy külön ablak, amelyben a hitelesítő alkalmazásban megjelenő aktuális kódot kell megadni a továbblépéshez.

# Fontos, hogy a funkció bekapcsolása után <u>minden</u> belépéshez szükséges lesz az adott mobiltelefon (aktív internet kapcsolattal), amelyre a hitelesítő alkalmazást telepítette!

Ha nem fér hozzá telefonjához (pl. új készüléket vásárolt), ügyfélszolgálatunk (+36 1 235 7563 / +36 1 2355 151) tudja alaphelyzetbe állítani a kétfaktoros azonosítás funkciót, amely után a *"Hitelesítő alkalmazás beállítása*" (QR kódos) ablak fogja fogadni az első belépés után. (Vagyis ilyen esetben sem tud kizárólag felhasználói azonosító és jelszó párossal belépni, csak új telefon, ill. hitelesítő alkalmazás hozzáadására nyílik meg a lehetősége.)

A kétlépcsős azonosítás kikapcsolására az 1. pontban hivatkozott *Platform beállítások / Login & System info* menüpontban, a *"Kétlépcsős hitelesítés (2FA)"* résznél lesz lehetősége.

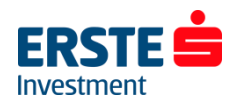

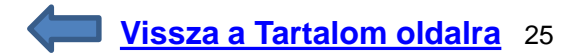

# Értesítések ablak

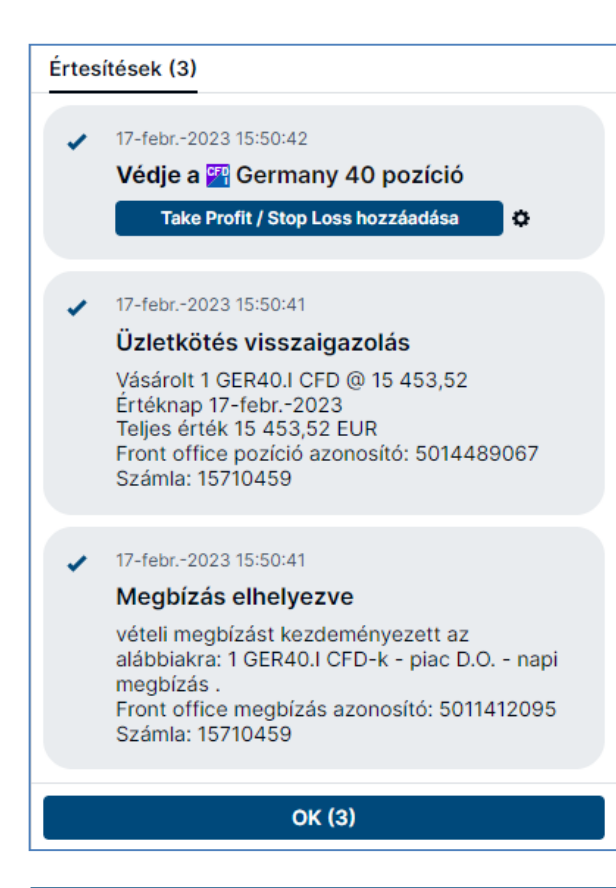

A felület minden elhelyezett megbízást és végrehajtott ügyletet visszaigazol, amely visszaigazolásokat a jobb alsó sarokban lévő **Menü ikon** alatti **Értesítések** részben utólag is megtekinthet.

A "Védje XY pozíciót take profit / stop loss hozzáadásával" lehetőséget választva a felület nem egy adott pozícióhoz kapcsolódóan ajánlja fel ezen megbízások lehetőségét, hanem az aktuális nettó kitettségre vonatkozóan. Ezért nem is jelenik meg a megbízás a *Pozíciók* ablak *stop* és *limit* oszlopában, illetve emiatt a pozíció *Pozíciók* ablakból történő zárása esetén, az így megadott take profit / stop loss megbízás nem törlődik automatikusan, azt külön vissza kell vonni a *Megbízások* ablakban!

További részletes kimutatás kinyerhető a **Tevékenységi napló (Activity log)** menüpontból.

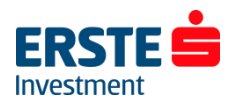

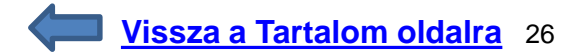

### Pozíciók ablak I.

- A bal oldalon a *Termék* oszlop rögzítve van, míg a jobb oldalon megjelenő oszlopok (L/S, Mennyiség stb.) lapozhatók.
   Az azonos (típusú) termékből több tételben nyitott pozíciót a termék neve előtti *"+" ikonra* kattintva tudja megtekinteni.
- Az NY/V és az NY/V (HUF) oszlopban láthatja az adott pozícióhoz kapcsolódó nyereséget/veszteséget a pozíció devizanemében (Devizapároknál a második, változó devizában) és a számla devizanemében (pl. Ny/V (HUF)). A forintos értékben már benne van a pozíció nyitásakor érvényes és az aktuális devizaárfolyam közötti nyereség/veszteség is. Így előfordulhat, például hogy a NY/V oszlopban 0 értéket lát, míg a NY/V (HUF) oszlopban pl. 5000 HUF-ot. Ez a devizakonverzión el nem könyvelt nyereségből/veszteségből adódik. Ez főként részvény/ETF termékeknél lehet jelentős, ahol a teljes pozíciómérethez szükséges deviza átváltásra kerül, majd a pozíció zárásakor visszaváltásra az adott alszámla devizanemére.

| Álló mol               | hilnéz  | et     |       |
|------------------------|---------|--------|-------|
| Árfolyamfigyelő listák | Pozíció | k Megb | oízás |
|                        |         |        |       |
| Termék 🔺               | L/S     | Men F  | oz.   |
| — FX Deviza (5)        |         |        |       |
| EURHUF                 | Long    | 10e    | 383   |
| EURUSD                 | Long    | 10e    | 1,0   |
| + USDHUF               | Long    | 60e    | 362   |
| — CFD CFD-k (1)        |         |        |       |
| Germany 40             | Long    | 1 1    | 154   |

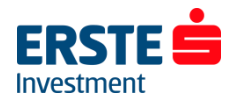

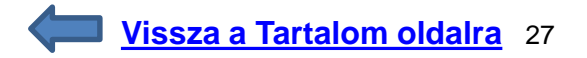

### Pozíciók ablak II. – Pozíciók menü

| 🖾 🐼 🖿 🔹 🖄                    | 약 네 52% 🛿 11:15 | P 🔍 🖿                      | <u>8</u>                         | \$l 53% 🛿 11:16             |
|------------------------------|-----------------|----------------------------|----------------------------------|-----------------------------|
| olyamfigyelő listák Pozíciók | Megbízások      | Po                         | zíció részletek                  | ×                           |
| T                            |                 | FX EURHUF<br>Euro/Hungaria | an Forint                        |                             |
|                              | Men Poz.        | Pozíció                    | 10                               | 000 @ 383,543               |
| FX EURHUF                    | ×               | Nyereség elkönyvel         | ése<br>Eladás 10 000             | @ 390,000 limit             |
| Pozíció zárás                |                 | Stop-loss                  | Eladás 10 000 🤅                  | @ 380,000 Stop              |
|                              |                 | Státusz                    |                                  | Nyitó ár                    |
| Kapcsolódó megbízások módo   | sítása          | Pozíció azonosító          |                                  | 5014505025                  |
| Nvereség elkönyvelése / Vesz | teségkorláto    | Nyitott                    | 20-febr                          | 2023 11:12:47               |
|                              |                 | Értéknap                   |                                  | 22-febr2023                 |
| Pozíció részletek            |                 | Jelenlegi ár               | 38                               | 3,129 <mark>(-0,11%)</mark> |
| Új kötés                     |                 | Nyereség/Vesztesé          | g                                |                             |
|                              |                 |                            | Nyitó ár                         | Zárás                       |
| Grafikon                     |                 | Jutalék                    | 3 587,55 HUF                     | 3 586,51 HUF                |
| Árriasztás hozzáadása        |                 | Kereskedési Ny/V 🕻         |                                  | -4 140,00 HUF               |
|                              |                 | Összes Ny/V (költse        | égekkel) 🕐 🛛 -                   | 11 314,06 HUF               |
| Hozzáadás az árfolyamfigyelő | listához >      | Utolsó frissítés           | 20-febr                          | 2023 11:16:52               |
| Kereskedési feltételek       |                 |                            | A dőlt betűs ért                 | ékek becslések              |
| Termék áttekintése           |                 | A PIACI ADATOKAT A SA      | XO BANK SZOLGÁLTA<br>NYILATKOZAT | TTA • FELELŐSSÉGI           |

- · L/S oszlopban "egyenlő" szerepel, ha nincs az adott termékből sem long, sem short irányú kitettsége. Ez a sor alapértelmezetten a következő tőzsdenapra eltűnik, mert az azonos termékből, alszámlára nyitott ellentétes azonos irányú FIFO pozíciók elv szerint nettósításra (összevezetésre) kerülnek. (Kivéve ha a pozíciókat különböző devizanemű alszámlákra nyitotta, kapcsolódó megbízást rendelt hozzájuk, vagy eltér az értéknapjuk.)
- A pozíciót kiválasztva számos lehetőség közül választhat: Pozíció zárása, Kapcsolódó megbízások (Take profit / stop loss) módosítása, ugyan erre a termékre vonatkozóan Új megbízás (kötés) rögzítése, Grafikon megtekintése, Kereskedési feltételek (díjak, költségek illetve fedezeti követelmények) megtekintése stb.
- A *pozíció részletek* menüpontban további állnak rendelkezésre a információk nyitott pozícióról.

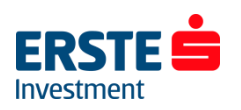

### Pozíciók ablak III. – Pozíció zárás

2% 🖻 11:15

•••

Poz.

X

| 🖂 💀 🖿                                   | 🚨 😧 👯 .                      | ıll 51% 🖻 | 11:13  | 🗷 🔍 🖿               | ê 😟          | tf .ıll 52% ₫ | 111:1 |
|-----------------------------------------|------------------------------|-----------|--------|---------------------|--------------|---------------|-------|
| Árfolyamfigyelő listák                  | Pozíciók                     | Meg       | gbízás | olyamfigyelő listák | Pozíciók     | Megbíz        | ások  |
|                                         |                              |           |        |                     |              |               | •••   |
| Termék 🔺                                | L/S N                        | Ven       | Poz.   | Termék 🔺            | L/S          | Men           | Po    |
| – FX Deviza (5)                         |                              |           |        |                     | ELIPLIUS     |               |       |
| EURHUF                                  | Long                         | 10e       | 383    | FX                  | EURHUF       |               | /     |
| FUELOE                                  |                              | 10        |        | Pozíció zárás       |              |               |       |
| EURUSD                                  | Long                         | 10e       | 1,0    | Kapcsolódó megbí:   | zások módo   | sítása        |       |
| + USDHUF                                | Long                         | 60e       | 362    | Nyereség elkönyve   | lése / Veszt | eségkorla     | áto   |
| — <sup>CFD</sup> CFD-k (1)              |                              |           |        | Pozíció részletek   |              | Ū             |       |
| Germany 40                              | Long                         | 1         | 15 4   | Új kötés            |              |               |       |
|                                         |                              |           |        | Grafikon            |              |               |       |
|                                         |                              |           |        | Árriasztás hozzáad  | lása         |               |       |
|                                         |                              |           |        | Hozzáadás az árfo   | lyamfigyelő  | listához      | >     |
| A PIACI ADATOKAT A SAXO BANK<br>NYILATH | SZOLGÁLTATTA<br><b>(OZAT</b> | • FELELÓ  | ÓSSÉGI | Kereskedési feltéte | lek          |               |       |
| Kereskedés Elemzés Keres                | sés Számla                   | a N       | lenü   | Termék áttekintése  | 9            |               |       |

· Pozíciók bezárásához kattintson a zárni kívánt pozícióra, majd a képernyő alján megjelenő menüpontok közül válassza a "Pozíció zárás" lehetőséget. Ezután kattintson (az alapértelemezett, 2-kattintásos módban duplán) a bid/ask oldali árfolyamok közül az aktív oldali árra.

|                                                     | 🚨 🐼 🏦 🗐 52% 🙆 11:                       |
|-----------------------------------------------------|-----------------------------------------|
| Poz                                                 | íció zárás                              |
| FX EURHUF<br>Euro/Hungarian                         | Forint                                  |
| Pozíció                                             | 10 000 @ 383,54                         |
| Vétel/eladás                                        | 383,129 / 383,58                        |
| Ny/V                                                | -11 314,06 HU                           |
| 🗲 Valós idejű árak                                  | <ul> <li>Megnyita</li> </ul>            |
| Típus                                               | < Gyors kereske >                       |
| EUR                                                 | 10 000                                  |
| ELADÁS • EUR<br>383, <b>12</b> 9<br>limit @ 383,091 | VÉTEL • EUR<br>383, <b>58</b> 2<br>45,3 |
| Árküszöb                                            | - 0.01% +                               |

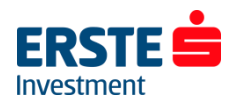

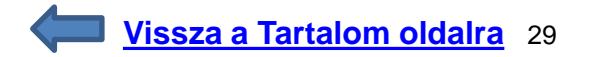

### Pozíciók ablak IV. – Limit/Stop hozzáadása

| 🖬 🔍 📕 🛛 🗳 🖓 📶 52% 🖉 11:1                 |                                                  | 🖬 🗟 🚇 🔹 🖸 11:14                                |
|------------------------------------------|--------------------------------------------------|------------------------------------------------|
| lyamfigyelő listák Pozíciók Megbízások   |                                                  | Megbízások végrehajtása                        |
| Turn (h. t                               |                                                  | FX EURHUF<br>Euro/Hungarian Forint HUF         |
| L/S Men Po                               |                                                  |                                                |
|                                          | 🖾 🚳 🖿 🛛 🖻 🖉 🖞 .il 52% 🖄 11:14                    | kapcsolodas pozicioazonositonoz 5014505025     |
|                                          | Nyereség elkönyvelése / ×<br>Veszteségkorlátozás | Hosszú/Rövid Long                              |
| Pozíció zárás                            |                                                  | EUR 10 000                                     |
|                                          | Euro/Hungarian Forint                            | Nyitó ár 383,543                               |
| Kapcsolódó megbízások módosítása         | Pozíció 10 000 @ 383,543                         | Nyereség elkönyvelése                          |
|                                          | Vétel/eladás 383,141 / 383,561                   | Eladás @ 390,000 limit, G.T.C. (visszavonásig) |
| Nyereseg eikonyvelese / vesztesegkorlato |                                                  | Stop-loss                                      |
| Pozíció részletek                        | Nyereseg eikonyvelese— 390,000 +                 |                                                |
|                                          | Futamidő 〈G.T.C. (vissza 〉                       |                                                |
| Új kötés                                 | Stop-loss – 380,000 +                            |                                                |
| Grafikon                                 | Futamidő < G.T.C. (vissza >                      |                                                |
| Árriasztás hozzáadása                    | Megbízást ad                                     |                                                |
|                                          |                                                  |                                                |
| Hozzáadás az árfolyamfigyelő listához >  |                                                  |                                                |
| Kereskedési feltételek                   |                                                  |                                                |
| Termék áttekintése                       |                                                  | Mégsem Jóváhagy                                |

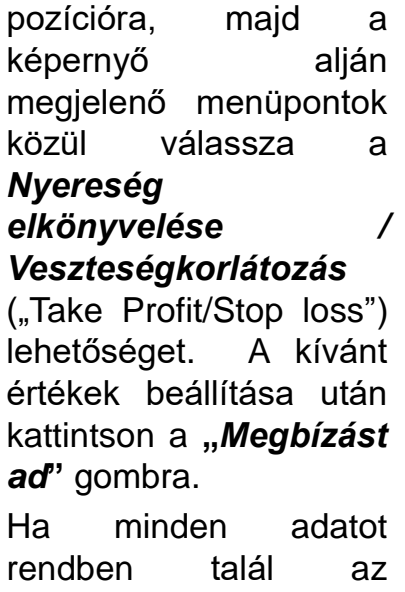

az érintett

Kattintson

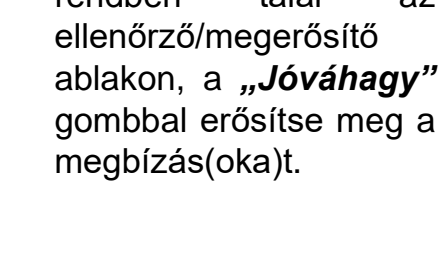

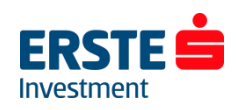

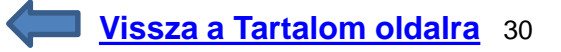

### Megbízások törlése/módosítása

A *Kereskedés/Megbízások* ablakban láthatja az aktív, még nem teljesült megbízásainak adatait, úgy mint a *termék, típus, Vétel/Eladás, mennyiség (darabszám), ár* – valamint a telefon elforgatásával - a jelenlegi piaci ár, futamidő, ill. rögzítés időpontja stb.

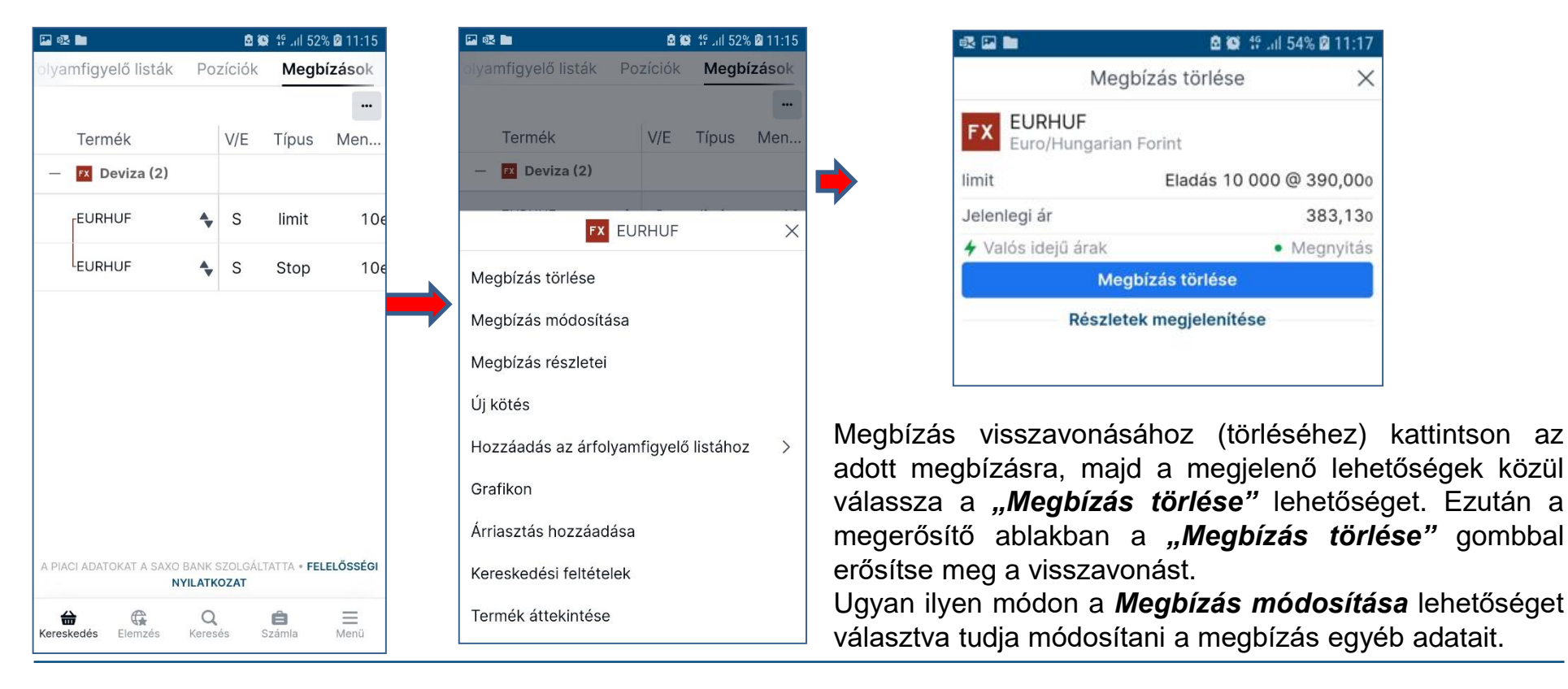

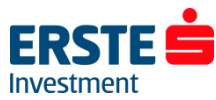

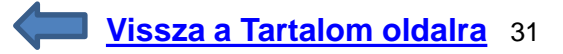

# Az ügyletek jelei - kereskedési tippek

#### Az ügyletek jelei: Kereskedési Tippek Technikai Alapon by AutoChartist

Az AutoChartist egy sokoldalú árszint és alakzat felismerő szoftver, amely a beállított keresési kritériumok alapján vizsgálja a piacot és jelzi a különféle technikai trend alakzatok mint a háromszög, zászló, alj, csúcs stb. kialakulását. Kereskedési stílustól függetlenül az AutoChartist az eszközök széles tárházával valamennyi kezdő és profi felhasználónak hasznos segítséget nyújt a kereskedési döntés meghozatalában. Elérése: *Elemzés/Az ügyletek jelei*. <u>Részletes leírás a</u> <u>kereskedési tippekről</u>

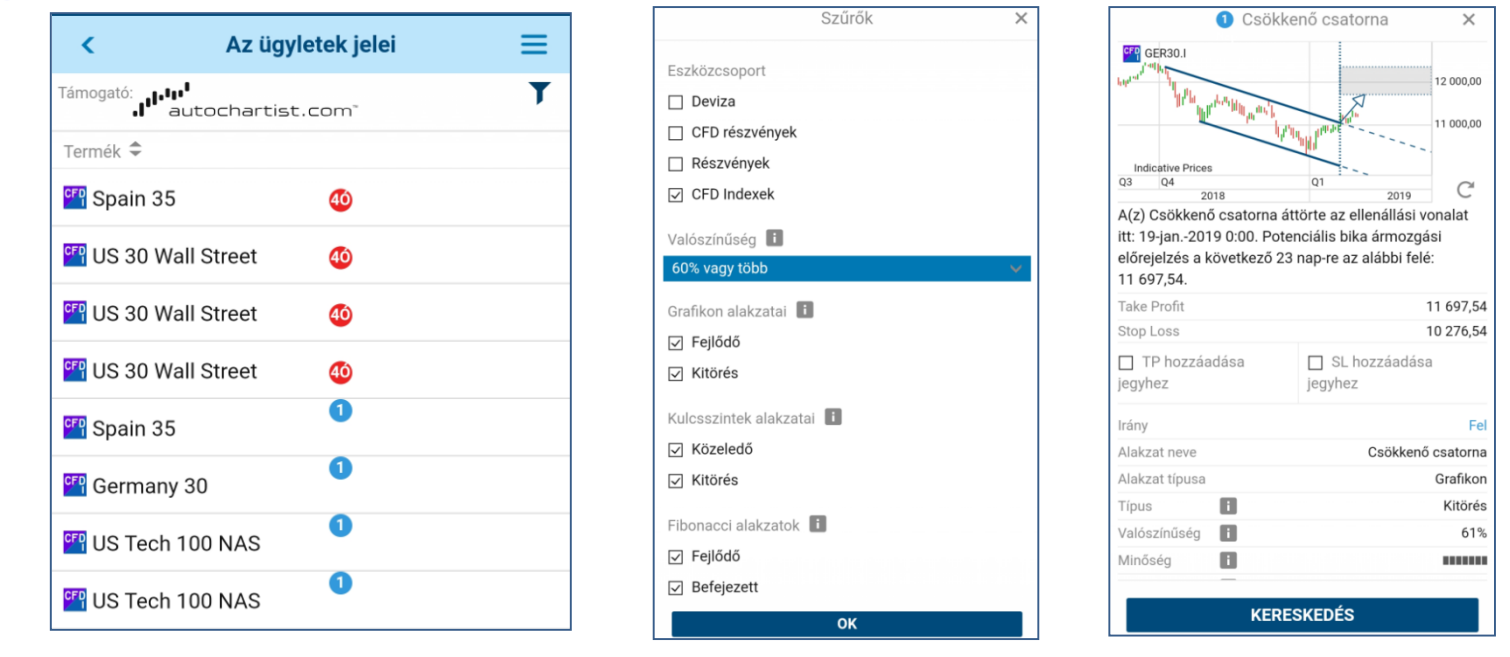

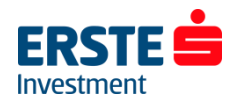

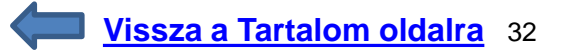

### Valós idejű (real-time) előfizetések

A jobb alsó sarokban a "Menü/Előfizetések" menüpontban lehetősége van előfizetni a valós idejű tőzsdei adatokra.

Az előfizetéshez kapcsolódó költségeket a *"Privát"* és *"Szakmai"* oszlopok tartalmazzák, attól függően hogy magánszemélyként vagy szakmai ügyfélként kíván előfizetni. A vállalatok a legtöbb tőzsde szabályzata szerint szakmai ügyfélnek minősülnek.

 Előfizetéshez kattintson az adott tőzsde/hírszolgáltatás sorában a "feliratkozás" gombra. A tőzsde a megjelenő ablakban további személyes adatokat is kérhet, ill. el kell fogadnia a szolgáltatáshoz kacsolódó feltételeket és szabályokat.

A bekért adatokat angol nyelven, a valóságnak megfelelően töltse ki! Hiányos vagy hibás kitöltés esetén a tőzsde megtagadhatja az adatszolgáltatást.

• Lemondáshoz kattintson a *"kezelés"* gombra majd válassza az *"előfizetés lemond"* lehetőséget. A legtöbb tőzsde esetén az adott hónap végével szűnik meg az előfizetés.

(Az előfizetési lehetőség a számlanyitást követő első munkanapon nyílik meg.)

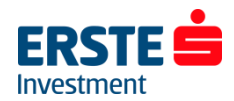

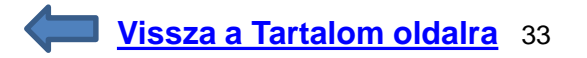

### Kereskedési feltételek (díjak és költségek)

Ebben a menüpontban megtekintheti az egyes termékekhez tartozó költségeket, fedezeti követelményeket és fedezeti értékeket. Kérjük ezeket minden pozíciónyitás előtt ellenőrizze!

Elérése: "Új megbízás" ablak jobb felső sarkában az "i" ikonra kattintva, az Árfolyam figyelő lista (nyomva tartva megjelenő), illetve a "Pozíciók" vagy "Megbízások" ablakban adott pozícióra/megbízásra kattintva megjelenő menüsorában a Kereskedési feltételek lehetőséget választva:

| 💌 🔍 🛄                                               | 🖻 🗭 😚                          | .iil 65% 🛿 11:30     |                          | 🖻 😂 👯il 69% 💼 13:39 | 🖾 🖏 🖿               | 8 9           | 19 .ul 52% 🙆 11:15 | 🖾 🕸 🖿               | <b>₫</b> 🐼 19 .  | al 52% 🛿 11:15 | 🖬 🕸 🖿                        | B 🕲 🗄                | all 65% 🛿 11:29    |
|-----------------------------------------------------|--------------------------------|----------------------|--------------------------|---------------------|---------------------|---------------|--------------------|---------------------|------------------|----------------|------------------------------|----------------------|--------------------|
| Új                                                  | megbízás                       | ×                    | Árfolyamfigyelő listák   | Pozíciók Megbíza    | olyamfigyelő listák | Pozíciók      | Megbízások         | olyamfigyelő listák | Pozíciók M       | legbízások     | Keres                        | kedési feltétele     | k X                |
| FX EURHUF<br>Euro/Hungarian                         | Forint ①                       | X FX Q               | KEDVENCEK                | × + ···             |                     |               |                    |                     |                  |                | FX EURHUF                    | rian Forint          | FX Q               |
| Vételi aiánlat Kül                                  | lönbözet Flad                  | ási aiánlat          | Termék                   | Ár %                | Termék 🛦            | L/S           | Men Poz.           | Termék              | V/E Típ          | us Men         | Euroymunga                   | nan i onne           |                    |
| 383,007                                             | 43,7 3                         | 83,444               | EURHUF                   | 382,668 -0,23%      | FX                  | EURHUF        | ×                  | — 🔼 Deviza (2)      |                  |                | Kereskedési árak             | Termék               |                    |
| <ul> <li>Valós idejű árak</li> <li>Típus</li> </ul> | < P                            | • Megnyitás<br>iac > | IN USDHUF                | 358,398 -0,09%      | Pozíció zárás       |               |                    | FX                  | EURHUF           | ×              | Fedezet<br>Kockázatveszély   | Kezdeti              | Karb.              |
| Vétel/Eladás                                        | < Vé                           | étel >               | EURUSD                   | 1,06771 -0,16%      | Kapcsolódó megbí    | zások módo    | sítása             | Megbízás törlése    |                  |                | 0 - 1 000 000<br>USD         | 5,00%                | 3,00%              |
| EUR                                                 | - 10                           | 000 +                | FX EUI                   | RHUF X              | Nyereség elkönyve   | elése / Veszt | eségkorláto        | Megbízás módosíta   | ása              |                | 1 000 000 -<br>3 000 000 USD | 5,50%                | 5,50%              |
| Futamidő                                            | Napi m                         | legbízás             | Új kötés                 |                     | Pozíció részletek   |               |                    | Megbízás részletei  |                  |                | 3 000 000 -                  |                      |                    |
| Take Profit / S                                     | Stop Loss hozzáa               | adása                | Grafikon                 |                     | Új kötés            |               |                    | Új kötés            |                  |                | 10 000 000<br>USD            | 11,00%               | 11,00%             |
| Részl                                               | egbizást ad<br>letek elrejtése |                      | Árriasztás hozzáadása    |                     | Grafikon            |               |                    | Hozzáadás az árfo   | lyamfigyelő list | ához >         | > 10 000 000<br>USD          | 100,00%              | 100,00%            |
| Kereskedési díjak 🚱                                 | 3                              | 3 586,66 HUF         | Eltávolítás az árfolvamf | igvelő listából     | Árriasztás hozzáac  | lása          |                    | Grafikon            |                  |                | Termék                       |                      |                    |
| Elérhető kezdeti fedez                              | zet 🕜 7 223                    | 3 624,87 HUF         |                          | .gyele lietaee      |                     |               |                    |                     |                  |                | Min. kötés mérete            |                      | 1 000 EUR          |
| Kezdeti fedezeti hatás                              | s 🕜 191                        | l 625,25 HUF         | Hozzáadás az árfolyam    | nfigyelő listához > | Hozzáadás az árfo   | lyamfigyelő   | listához >         | Árriasztás hozzáac  | ása              |                | FX Spot max. autokö          | ités mennyiség<br>15 | 000 000 EUR        |
| Fenntartási fedezeti ig                             | gény hatás 🚷<br>114            | 4 975,15 HUF         | Kereskedési feltételek   |                     | Kereskedési feltéte | elek          |                    | Kereskedési feltéte | lek              |                | Törtrész tizedesjegy         | ek 🕜                 | 2                  |
| Nettó pozíció                                       | 10e @                          | 383,543 ×            | Termék áttekintése       |                     | Termék áttekintése  | Э             |                    | Termék áttekintése  | 2                |                | Megbízástípusok<br>Stop, Kö  | övető Stop, Stop I   | limit, limit, Piac |

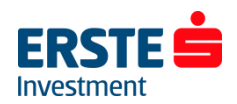

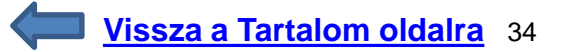

### Minimum rendszerkövetelmények

| Eszköz típusa | Operációs rendszer                                 | Böngésző program                       |
|---------------|----------------------------------------------------|----------------------------------------|
| Tablet        | iOS16+<br>Android 10+<br>Windows RT<br>Windows 10+ | Safari 16+<br>Chrome 100+<br>Edge 100+ |
| Okostelefon   | iPhone – iOS16+<br>Android 10+                     | Safari 16+<br>Chrome 100+              |

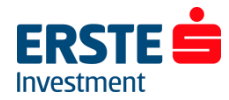

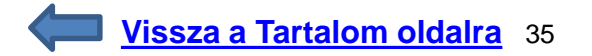

### Elérhetőségek

Amennyiben kérdése lenne a platform használatával vagy a kereskedhető termékekkel kapcsolatban, forduljon kollégáinkhoz bizalommal!

Munkatársaink munkanapokon 8:00 és 20:00 óra között elérhetőek telefonon:

**Ügyfélszolgálat** +36 1 235 5151

Honlap: <u>www.ersteinvestment.hu</u> <u>www.erstemarket.hu</u> Kovács Norbert Erste Trader szakértő +36 1 235 7563 (8:30-17:00 között)

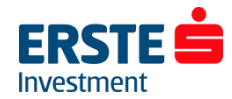

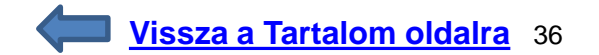